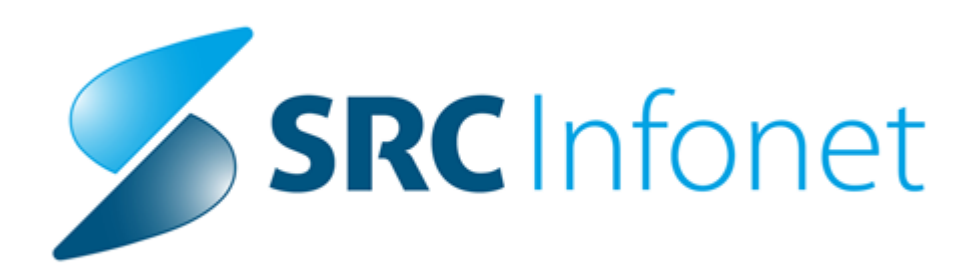

## Navodilo za uporabnike

2019

(c) 2019 Infonet d.o.o.

## 1 Verzija 14.00.01.XXX\_NEW

Enter topic text here.

## 1.1 Regulativa

Stran: 2

Enter topic text here.

### 1.1.1 ZZZS Okrožnice

#### Okrožnica 8/19 z dne 23.9.2019

Točka 1; nova Seznama storitev 15.132 in 15.133; nov obračunski model zobnoprot.rehab.s pomočjo zobnih vsadkov, velja od 1.10.2019, precej od teh storitev je čisto novih, vgraditev ZZZS kontrol ROB\_0376 in ROB\_0386 in še kontrola minimalnega št. storitev ter vgraditev kontrolr po ZZZS šifrantu K4P -ParametriZaKontroloPodatkovPoVrstahPodvrstahZdravstveneDejavnosti

Točka 2 - storitev E0010-Pavšal v dejavnosti dispanzerjev za mentalno zdravje - VZD 512032, velja od 1.9.2019

#### Okrožnica 9/19 z dne 24.10.2019

Točka 1 - storitev E0631-Robotsko asistiran kirurški poseg dovoljena še za VZD 101301 in 106301, velja od 1.1.2019 - samo za UKC Ljubljana in SB Celje

Točka 2 - Beleženje zdravil iz Seznama A in B še v mnogih VZD-jih , velja od 1.11.2019 dalje

Točka 3 - nov LZM Q0297-Kultura in antibiogram Helicobacter pylori za VZD gastroenterologijo 205208 in endoskopije 205267, velja od 1.1.2020

Točka 4 - novih 5 storitev (10% večje št.točk) za prve preglede v okulistiki - samo VZD 220229, velja od 1.1.2020

Gre za storitve : 12220-01 , 12240-01 , 12241-01 , 12251-01 , 12255-01 , Seznam storitev 15.33

Točka 5 - nov obračunski model za spec.amb.dej.revmatologije - VZD 232249 , velja od 1.1.2020 Uveden je nov Seznam storitev 15.134 za revmatologijo, gre za 21 novih storitev REVxxx Ukinja pa se Seznam 15.91-Storitve special.zunajboln.zdr.dej. revmatologije (232249)

Točka 6 - spremembe evidenčnih storitev sec.amb.dermatologije , velja od 1.1.2020, gre za Seznam storitev 55.129d za VZD 203206

Točka 7 - nova storitev E0264-Pavšal za dvojezičnost - za zdravnike zasebnike, velja od 1.1.2020

Točka 8.1 - Novi integrirani programi za krepitev zdravja - VZD 346025, velja od 1.1.2020, gre za nove storitve E0731-E0735 v Seznamu 15.3

Točka 8.2 - centri za krepitev zdravja - spremembe evidenčnih storitev, VZD 346025, velja od 1.1.2020 v Seznam 15.105 se dodaja nova delavnica E0736, ukinjajo se delavnice E0600, E0604, E0606 spremeni se opis ali minimalno število pri delavnicah E0587, E0594, E0608

Točka 9 - Referenčne ambulante – za kurativne storitve na fakturnih Vrstah dokumenta 7-9, velja od 1.1.2020

Točka 10 - datum začetka veljavnosti za storitvi E0010-Pavšal in E0092-Poračun za VZD 224282 se premakne iz 1.9.2019 na 4.5.2019, gre za 224282 - Otroška in mladost.psihiatrija za spec.amb., subspecialistični ambul.tim za obravnavo otrok in mladostnikov s kompleksnejšimi motnjami in kombiniranimi stanji

Točka 11 - Ukinitev medicinskega pripomočka 1641-Aparat za nadomestno sporazumevanje, velja od 1.2.2020 - ta artikel postane predmet izposoje in se obračunavajo kot nov LZM

#### Okrožnica 10/19 z dne 15.11.2019

Točka 1 - za hematologijo se Skupina storitev za planiranje spremeni iz Z0033 na Z0046, gre za storitve HEM001-HEM007, velja od 1.7.2019

Točka 2 - cepljenje odraslih – dovoljena je tudi Vsebina obravnave 9-Preventiva, velja od 1.7.2019, gre za storitvi K0047 in K0048

Točka 3 - popravki pravil za storitve E0723–E0727 za zobno, velja od 1.1.2020

Točka 4 - gre samo za pojasnilo k spremembam seznama evidenčnih storitev - za Centre za krepitev zdravja

Točka 5 - pojasnilo za Vsebino obravnave 4-nosečnost, porod, kontracepcija - dovoljena je v tem primeru za podatek Indikator sprejema tudi vrednost 2-Neplaniran (vključno skozi urgentni blok)

Točka 6 - storitev E0259 za patohistološke preiskave se ukine za 15 različnih VZD kod, velja od 1.1.2020

#### Okrožnica 11/19 z dne 29.11.2019

Točka 1 - nova storitev E0737-HEXACIMA za VZD 705822-Distribucija cepiv–NIJZ, gre za Seznam 15.10, velja od 1.12.2019

Točka 2 - za storitev E0631-Robotsko asistiran kirurški poseg, ki jo uporablja samo UKC Ljubljana in SB Celje, razširjen nabor KTDP postopkov

Poleg tega smo iz ZZZS objave Povzetek sprememb ZZZS šifrantov verzija 13 2019 uredili še : - ukinitev storitve 37233, velja od 1.1.2020

## 1.2 Dopolnitve v programu

Enter topic text here.

## 1.2.1 Dopolnitev eKartona

Ekarton smo dopolnili z možnostjo kopiranja izdanih napotnih dokumentov v posege in izvide in dodali smo nekaj gumbov za lažje dostopanje do nekaterih akcij.

Na medicinskem podatku, ki vsebuje polje za vnos teksta, je možno dodati gumb 'Podatki o izdanih dokumentih'. S tem gumbom se skopirajo bistvene informacije o izdanih napotnih dokumentih na isti dan kot je obravnava. Podatki so o enapotnici, delovnem nalogu in delovnem nalogu za fizioterapijo. Primeri izpisa

Za enapotnico

eNap, 1010P, SN REDNO, ENKRATNO; pomeni, da gre za enapotnico, VZS=1010P, SN=stopnja nujnosti

Delovni nalog

DN, Delovna terapija; pomeni, da gre za delovni nalog za delovno terapijo

Delovni nalog za fizioterapijo

DN FTH, Manualna terapija zahtevanih okvar ..., SN HITRO; pomeni, da gre za delovni nalog za fizioterapijo s stopnjo nujnosti hitro

| apija: Dodaj še enega! Briši Podatk<br>Jap, 1010P, SN REDNO, ENKRATNO        | ki o izdanih dokumentih |           |             |         |  |
|------------------------------------------------------------------------------|-------------------------|-----------|-------------|---------|--|
| apija: Dodaj še enegat Briši Podatk<br>Jap, 1010P, SN REDNO, ENKRATNO        | ki o izdanih dokumentih | 1         |             |         |  |
| apija: Dodaj še enegal Briši Podatk<br>Jap, 1010P, SN REDNO, ENKRATNO        | ki o izdanih dokumentih |           |             |         |  |
| apija: Dodaj še enegal Briši Podatk<br>Jap, 1010P, SN REDNO, ENKRATNO        | ki o izdanih dokumentih |           |             |         |  |
| apija: <u>Dodaj še enegal</u> Briši Podatk<br>Jap, 1010P, SN REDNO, ENKRATNO | ki o izdanih dokumentih | 1         |             |         |  |
| apija: Dodaj še enegal Briši Podatk<br>Jap, 1010P, SN REDNO, ENKRATNO        | ki o izdanih dokumentih | 1         |             |         |  |
| apija: Dodajše enegal Briši Podatk<br>Jap, 1010P, SN REDNO, ENKRATNO         | ki o izdanih dokumentih | 1         |             |         |  |
| Vap, 1010P, SN REDNO, ENKRATNO                                               | N O IZGGHIT GONGHICHCH  |           |             |         |  |
|                                                                              |                         |           |             |         |  |
| I, Delovna terapija                                                          |                         |           |             |         |  |
| Jap, 1010P, SN REDNO, ENKRATNO                                               |                         |           |             |         |  |
| 1 FTH, Manualna terapija zahtevnih okva:                                     | r mišično-skel          | letnega s | sistema, SI | N HITRO |  |
|                                                                              |                         |           |             |         |  |
|                                                                              |                         |           |             |         |  |

Nastavitev na medicinskem podatku, da se vidi gumb 'Podatki o izdanih dokumentih' V polje 'Dodatne informacije' je potrebno dodati vrednost UCAction=07.193

Če želite, da se vsebina izpiše tudi na izvidu, je potrebno v parameter ustrezno nastaviti. V parameter, ki določa dokument je potrebno notri dodati vrednost %Con\_HC\_TERAP (za spodnji primer), da se bo vsebina polja izpisala na dokumentu.

Datoteka Ambulanta Obrazci Seznami in analize... Katalogi Orodja Pomoč

| Terapi | ja |
|--------|----|

| 0.00                  |                             |                              |                        |               |                    |          |   |    |   |
|-----------------------|-----------------------------|------------------------------|------------------------|---------------|--------------------|----------|---|----|---|
| 🚮 🛛 📽 auf 11 🚯 🗌 🖉 au | 1T 🖉 mB 🖗 mR   🍕 🔳 🤅        | 🗞 Rp 🚳 Rp 🍕 rec. 🍕 st        | al. 🖍 <sub>esc</sub> 🧖 | Ø   CP        | CRPP               | Evas 🔊 🖻 | 2 | RA | 8 |
| Drevo oken 🗙          | ✓ <u>O</u> K × Prekliči     | 📲 Pokaži poddrevo            |                        |               |                    |          |   |    |   |
| Seznam pacientov      | Izbrani medicinski p        | odatek Terapija              |                        |               |                    |          |   |    |   |
| Medicinski podatki    | Koda:                       | TERAP                        | Opis:                  | Terapija      |                    |          |   |    |   |
|                       | Koncept strokovnega podatka | 01 💌 Zapis                   | Contekst:              | -             |                    |          |   |    |   |
|                       | Strukturiran:               | N V NE                       | Podatki conteksta:     |               |                    |          |   |    |   |
|                       | Šifra kataloga:             |                              | Dolžina:               |               |                    |          |   |    |   |
|                       | Tip strokovnega podatka:    | 01 Tekst                     | Vrstni red:            |               |                    |          |   |    |   |
|                       | Validacija zabtevana:       | D V DA                       | Način izvedbe:         |               |                    |          |   |    |   |
|                       | Keitičes podstoku           |                              | Omorročoni dodotni     | 150N podatki  |                    |          |   |    |   |
|                       | Knucen podacek.             |                              | Omogoceni dodacni      | JSON podacis: |                    |          |   |    |   |
|                       | Dodatne informacije:        | Print=HIDETITLE;MemoHeigh    | t=160;UCAction=07.     | .193          |                    | ~        |   |    |   |
|                       | 🐻 Dodatni podatki           |                              | -                      |               |                    |          |   |    |   |
|                       |                             |                              |                        |               |                    |          |   |    |   |
|                       |                             |                              |                        |               |                    |          |   |    |   |
|                       | Strukturiran medicin        | ski podatek                  |                        |               |                    |          |   |    |   |
|                       | Dodaj Popravi               | Briši                        |                        |               |                    |          |   |    |   |
|                       | Nadrejeni                   | Podrejeni medicinski podatek |                        |               | Vrstni red Kardina | lnost    |   |    |   |
|                       | <u>+</u>                    |                              |                        |               |                    |          |   |    |   |
|                       |                             |                              |                        |               |                    |          |   |    |   |

Novi gumbi

Dodali smo tri gumbe

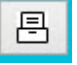

DMS - dokumentni sistem

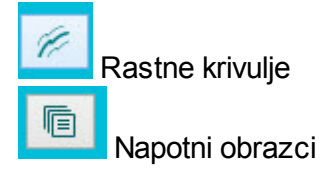

| 💏 Splošna in družinska medicina - SA108 AMBULANTA SPLOSNE MEDICINE |                        |                               |                                             |                                                    | - a ×        |
|--------------------------------------------------------------------|------------------------|-------------------------------|---------------------------------------------|----------------------------------------------------|--------------|
|                                                                    | I @ @ @ H ∞ M @ I # // | OZZ<br>PZZ                    |                                             | Izhod                                              | 🛷 Shrani 🛛 🛞 |
| VI 143) - 01.01.1980 39 let                                        | SPLOŠNI                | Karton:                       | Povzetek podatkov o pacientu                | Problemska lista                                   | ^            |
| Telefon:0428000900                                                 | 99916 N Z              |                               | Preobčutljivost na zdravilo DDOD            | Anamneza pacienta 11                               | _            |
| 031 888 888 sagfdsa                                                | ZOBOZDRAVNIK           |                               | Ramelso 10 mg/10 mg trde kaps. 28x          | A014: Paratifus, neopredeljen II                   |              |
| Email:volk.klemen@gmail.com                                        | /                      | TO                            | življenje ogrožujoča, atopijski dermatitis, | Alg.: na penicilin, na čebelji pik                 |              |
| Naslov:CESTA ZA NASIPOM 1 1111 33333, 4000 KRANJ                   |                        |                               | Prephrutlivost na brann                     | 110: Esencialna (primarna) arterijska hipertenzija |              |
| Zač. naslov: ZAČASNI NASLOV PACIENTA VOLK, 4000 KRANJ              |                        | Lab. izvidi 24.03.2015        |                                             | Alg.: na cvetni prah                               | ~            |
| Obravnava                                                          |                        | Zdravila                      |                                             | P + +                                              |              |
| Skupina aktivnosti: PKP RIM, KUR, PREGLEDI                         |                        | Terapija Zdravila v KZZ Zdrav | vla v eRecept Paket eRecept                 |                                                    |              |
| Aktivnost: 11 SKI K0006-PRG ZA INVALIDSKO KOMIS                    |                        |                               |                                             |                                                    |              |

#### Gumb DMS ima dve različni možnost:

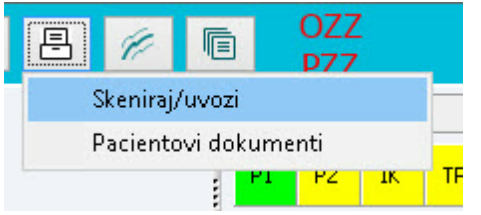

#### Gumb Obrazci ima tri različne možnosti:

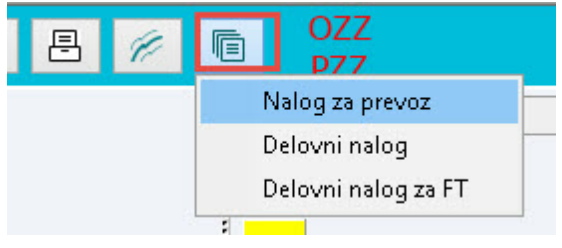

#### 1.2.1.1 Parameter za dopolnitve v modulu

Nov parameter za kopiranje napotnih dokumentov v medicinskih podatek, kjer je nastavljena akcija za prenos dokumentov.

Application.aiCopyPrescribedDocumentsIntoContact Vrednosti:

Enabled=TRUE/FALSE

- FALSE; privzeta vrednost, funkcionalnost ni vklopljena

- TRUE; vklop funkcionalnosti prenosa napotnih dokumentov v medicinski podatek

CopyDocuments=

- tukaj so našteti tipi dokumentov, ki se prenašajo v medicinski podatek

- I; izdanan zelena napotnica

- J; izdan delovni nalog za fizioterapijo

- K; izdan delovni nalog

| Č(+, 007, 2550                                                                    |             | Opis, pom |
|-----------------------------------------------------------------------------------|-------------|-----------|
| 5ira 007; 2550                                                                    |             |           |
| Razred: Application                                                               |             |           |
| Atribut: aiCopyPrescribedDocumentsIntoContact                                     |             |           |
| Odv. 007: 0101                                                                    |             |           |
| Šifra 107: <b>28344</b>                                                           |             |           |
| Odvisnost obravnavane vrednosti                                                   |             |           |
| Uporabnik<br>Ø Organizacija                                                       |             |           |
| Postaja     Aplikacija                                                            |             |           |
|                                                                                   |             |           |
| Tip org.: Organization Node 🧹 SA108 AMBULANTA SPLOŠNE MEDICINE                    |             |           |
|                                                                                   |             |           |
| Aplikacija: ZDR                                                                   |             |           |
| Aplikacija: ZDR<br>Vrednost parametra                                             |             |           |
| Aplikacija: ZDR<br>Vrednost parametra<br>Enabled=TRUE;CopyDocuments=I,J,K;        | ^           |           |
| Aplikacija: ZDR<br><u>Vrednost parametra</u><br>Enabled=TRUE;CopyDocuments=I,J,K; | ^           |           |
| Aplikacija: ZDR<br><u>Vrednost parametra</u><br>Enabled=TRUE;CopyDocuments=I,J,K; | ^           |           |
| Aplikacija: ZDR<br>Vrednost parametra<br>Enabled=TRUE;CopyDocuments=I,J,K;        | ^<br>~<br>~ |           |

## 1.2.2 Izpis obravnave dopolnitev

Izpis obravnave smo dopolnili s krajšim izpisom zdravilom. Skrajšana oblika predpisanega zdravila se vklopi preko nastavitve v parametru, kjer so nastavitve za posamezni dokument.

V parametru izpis obravnave - aiPrintContentDataContents se obstoječo vrednost %TerapijaObr zamenja z novo vrednostjo %TerapijaShortObr.

| ▶ PT - Parameter input Tool                                                                                                    |                                                                            |                           |      |    |
|----------------------------------------------------------------------------------------------------|----------------------------------------------------------------------------|---------------------------|------|----|
| Detekia       Opoja       Ennoč       Popis, pomen parametra         Sfra 007: 2415       Razerd: Application       Application         Arbita: attrinticontentodataContents       Opoja       Opoja       Opoja         Odv. 007: 0101       Sfra 007: 2415       Image: Content of Content of Content | 🖳 PIT - Parameter Input Tool                                               |                           | 3.00 | ×  |
| Sfra 007: 2415   Rared: Application   Attria: application   Attria: Strate: Total   Od: 07: 0101   Sfra 107: 26160   Od: Operacing bit   Operacing bit   Application   Application   Applicatio                                                                                                    | Datoteka Orodja Pomoč Potrebujem podporo                                   |                           |      |    |
| Sfra 007: 2415   Rate::::::::::::::::::::::::::::::::::::                                                                                                    |                                                                            | Opis, pomen parametra     |      | 32 |
| Rarret: Application   Arbit::::::::::::::::::::::::::::::::::::                                                                                                    | Šifra 007: 2415                                                            |                           |      |    |
| Arkie   Brin Los Ziello     Origenzesion     Origenzesion     Origenzesion     Postaja     Postaja                                                                                                    | Razred: Application                                                        |                           |      |    |
| Odv. 007: 0101       Sfra 107: 25160       Dip or darik       Or darik       Of Stratuce video       Or darik       Or darik       Or da                                                                                                    | Atribu: aiPrintContentDataContents                                         |                           |      |    |
| Šin 107: 26 160         Duby obship         Op obship         Op obship                                                                                                    | Odv. 007: 0101                                                             |                           |      |    |
| Odvisnost obravnavae vrednosti         Up organicazije         O organicazije         O organicazije                                                                                                    | Šifra 107: <b>26160</b>                                                    |                           |      |    |
| Apikacija         Apikacija         Apikacija         Apikacija         ZDr.         Vednost parameta         VBBohrk/ca: zpiimek_in_ime_pacienkab/s. malicna_stevika 2Default_abels         VFNBU Sdating observave         Xadoo, Osvarave         Xadoo, Osvarave      <                                                                                                    | Odvisnost obravnavane vrednosti                                            |                           |      |    |
| Aplkacije:       ZDR         Vednost parametra       NBBohik/ca: %primek_in_ime_pacentalsb, %maliona_stevika %Default.abels         \VFNBUKJacium, odvarnave, %vrsta_obravnave/hb/u \pos105 %zdravnik_obravnave       %vrsta         \VfNBUkjacim, odvarnave       %vrsta_obravnave(hb/u \pos105 %zdravnik_obravnave         \VfNBUKjacim, odvarnave       %vrsta_obravnave(hb/u \pos105 %zdravnik_obravnave         \VfNBUKjacim, odvarnave       %vrsta         \VfNBUKjacim, odvarnave       %vrsta         \VfNBUKjacim, odvarnave       %vrsta         \VfNBUKjacim, HC, STAT1       %vrsta         \VfNBUKjacim, HC, STAT1       %vrsta         \VfNBUKjacim, HC, STAT1       %vrsta         \VfNBUKjacim, HC, STAT1       %vrsta         \VfNBUKjacim, HC, STAT1       %vrsta         \VfNBUKjacim, HC, STAT1       %vrsta         \VfNBUKjacim, HC, STAT1       %vrsta         \VfNBUKjacim, HC, STAT1       %vrsta         \VfNBUKjacim, HC, STAT1       %vrsta         \VfNBUKjacim, HC, STAT1       %vrsta         \VfNBUKjacim, HC, STAT1       %vrsta         \VfNBUKjacim, HC, STAT2       %vrsta         \VfNBUKjacim, HC, TERAP       \VfNBUKjacim, HC, Stat2         \VfNBUKjacim, HC, Stat2       %vrsta         \VfNBUKjacim, HC, Stat2       %vrsta <td>☐ Uporabnik<br/>☐ Organizacija<br/>☐ Postaja<br/>☑ Aplikacija</td> <td></td> <td></td> <td></td>                                                                                                    | ☐ Uporabnik<br>☐ Organizacija<br>☐ Postaja<br>☑ Aplikacija                 |                           |      |    |
| Aplikaciji:       ZDR         Vrednost parametra       NBB ohliv/ce: %prime/me_in_ime_pacienta\b, %maticna_stevilka %DefaultLabels         VFRU %datum_obravnave, %vrsta_obravnave\V\b\u \pos105 %zdravnik_obravnava         XMoveLpliftEmply         %asog_obravnave         %ysebina_obravnave, %vrsta_obravnave         %alagnoza         %alagnoza         %alagnoza         %alagnozi         %atoriko_chr         %toreiko_fbortUbr         %tableClust         %toreiko_fbortUbr         %tableClust         @K       §trani kot privzeto vrednost         @Usin Saurin       8.05.2019       09:21:01       ZDR Okolje ni definirano.                                                                                                    |                                                                            |                           |      |    |
| Vrednost parametra         VBBolnik/ca: %piinnek_in_ime_pacienta\b, %mationa_stevilka %DefaultLabels         \\F\B\U%datum_obravnave, %vrsta_obravnave\\b\u \pos105 %zdravnik_obravnava         %MoveUpliftEmpu         %atalog_obravnave         %glevna_disgnoza         %glevna_disgnoza         %glevna_dis                                                                                                    | Aplikacija: ZDR                                                            |                           |      |    |
| \BBolnik/ca: %priimek_in_ime_pacienta\b, %maticna_stevilka %DefaultLabels         \F\B\U%datum_obravnave, %vrsta_obravnave\\b\u \pos105 %zdravnik_obravnava         %MoveUplEmpty         %taalog_obravnave         %glavna_diagnoza         %diagnoza_votk         %Con_HC_ANAM         %Con_HC_STAT         %cabc_UbrezAkt_brezLab         %LabActList         %LabActList         %LabActList         %Con_HC_TERAP                                                                                                    | Vrednost parametra                                                         |                           |      |    |
| VFVB/U%datum_obravnave, %vrsta_obravnave/\b/u \pos105 %zdravnik_obravnava         %MoveUplEmpty         %kaalog_obravnave         %vsebina_obravnave         %glavna_diagnoza         %diagnoza_votk         %Con_HC_ANAM         %Con_HC_STAT         %con_HC_STAT         %con_HC_STAT         %con_HC_STAT         %con_HC_TERAP         @K       §hrani kot privzeto vrednost         @K       §hrani kot privzeto vrednost         Dušan Saurin       8.05.2019       09:21:01       ZDR Okolje ni definirano.                                                                                                    | \BBolnik/ca: %priimek_in_ime_pacienta\b, %maticna_stevilka %DefaultLabels  |                           |      |    |
| Amoveu printinguy       %xazdog, obvarnave       %xazdog, obvarnave       %yazdog, obvarnave       %glavna, diagnoza       %diagnoza, vzrok       %Con_HC_ANAM       %Con_HC_STAT       %Con_HC_STAT       %StalezObu       %StalezObu <tr< td=""><td>\F\B\U%datum_obravnave, %vrsta_obravnave\f\b\u \pos105 %zdravnik_obravnava</td><td></td><td></td><td></td></tr<>                                                                                                    | \F\B\U%datum_obravnave, %vrsta_obravnave\f\b\u \pos105 %zdravnik_obravnava |                           |      |    |
| Wisebina_obravnave       %Jalvma_diagnoza       %Jalvma_diagnoza       %Jalvma_diagnoza       %Jalvma_diagnoza       %Zom_HC_ANAM       %Zom_HC_STAT       %Com_HC_STAT       %Stele20bu       %Stele20bu       %S                                                                                                    | amoveupiir:mpiy<br>%aalog_ohravnave                                        |                           |      |    |
| QK     Shrani kot privzeto vrednost         QK     Shrani kot privzeto vrednost       Dušan Saurin       8.05.2019   Ost.2019 Ost.2019 Ost.                                                                                                    | %vsebina_obravnave                                                         |                           |      |    |
| Image: Start     Start       Store HC ANASTA       Store HC ANASTA       Store HC ANASTA       Store HC ANASTA       Store HC ANASTA       Store HC ANASTA       Store HC ANASTA       Store HC ANASTA       Store HC ANASTA       Store HC ANASTA       Store HC ANASTA       Store HC ANASTA       Store HC TERAP       Image: Store HC Anasta       Image: Store HC Anasta       Image: Store HC Anast                                                                                                    | Zdiagnozu vzrok                                                            |                           |      |    |
| 200-UC_AMASTA       % TerapijaShortObr       % Storitve_obr_brezAkt_brezLab       % LabActList       % Storitve_obr_brezAkt_brezLab       % Zcon_HC_TERAP                                                                                                    | ZCON HC STAT                                                               |                           |      |    |
| # LetapilashortUbr       %State20ur       %State20ur                                                                                                    | 20 DELIC AMAGIA                                                            |                           |      |    |
| % storikve_obr_brezAkt_brezLab       % LabActList       % Con_HC_TERAP       QK     Shrani kot privzeto vrednost       Dušan Saurin     8.05.2019     09.21:01       ZDR Okolje ni definirano.                                                                                                    | a reppiashortUpr                                                           |                           |      |    |
| QK     Shrani kot privzeto vrednost         Dušan Saurin     8.05.2019     09.21:01     ZDR Okolje ni definirano.                                                                                                    | %storive_obr_brezAkt_brezLab                                               |                           |      |    |
| QK     Shrani kot privzeto vrednost       Dušan Saurin     8.05.2019     09.21:01       ZDR Okolje ni definirano.                                                                                                    | %LQNULLSI                                                                  |                           |      |    |
| OK     Shrani kot privzeto vrednost       Dušan Saurin     8.05.2019       Oys.21:01     ZDR Okolje ni definirano.                                                                                                    | %Con_HC_TERAP                                                              |                           |      |    |
| OK     Shrani kot privzeto vrednost     Prekliči       Dušan Saurin     8.05.2019     09.21:01     ZDR Okolje ni definirano.                                                                                                    | · ·                                                                        |                           |      |    |
| OK     Shrani kot privzeto vrednost       Dušan Saurin     8.05.2019     09.21:01     ZDR Okolje ni definirano.                                                                                                    | < > >                                                                      |                           |      |    |
| Dušan Saurin 8.05.2019 09:21:01 ZDR Okolje ni definirano.                                                                                                    | OK Shrani kot privzeto vrednost                                            |                           |      |    |
|                                                                                                    | Dušan Saurin 8.05.2019 09:21:01                                            | ZDR Okolje ni definirano. |      |    |

## Izgled izpisa s strnjenimi podatki o predpisanih zdravilih:

egled

| 🔍 📄 🖹 Fa | ktor 100.0 🕺 🛯 🗨 🕨 🕨 📕 🥳 Iiskaj 🦓 📰 Tiskaj z <u>o</u> pcijami 🔁 Tiskaj v <u>P</u> DF 🛛 Pošlji po el. pošti 🛛 Zapri                                                                        |  |
|----------|----------------------------------------------------------------------------------------------------|--|
|          | Bolnik/ca: V A, 67                                                                                                    |  |
|          | 23.10.2018,       DOZDRAVNIKA ZDRAVNIKIME         Zdravila/teranija:       Folacin 5 mg, Kol: 20 tableta, 3, S: 1x1, R: 3X                                                                |  |
|          | Terapija: eNap, 1010P, SN REDNO, ENKRATNO<br>DN, Delovna terapija<br>eNap, 1010P, SN REDNO, ENKRATNO<br>DN FTH, Manualna terapija zahtevnih okvar mišično-skeletnega<br>sistema, SN HITRO |  |
|          |                                                                                                    |  |

Nastavitev za dolgi opis predpisanega zdravila v dveh vrsticah:

| 📕 PIT - Parameter Input Tool                                                                       |          | -                     | × |
|----------------------------------------------------------------------------------------------------|----------|-----------------------|---|
| <u>D</u> atoteka O <u>r</u> odja <u>P</u> omoč Po <u>t</u> rebujem podporo                         |          |                       |   |
| Šifra 007: 2415                                                                                    |          | Opis, pomen parametra |   |
| Razred: Application                                                                                |          |                       |   |
| Atribut: aiPrintContentDataContents                                                                |          |                       |   |
| Sifra 107: <b>26160</b>                                                                            |          |                       |   |
| Odvisnost obravnavane vrednosti                                                                    |          |                       |   |
| Uporabnik<br>○ Organizacija<br>○ Postaja<br>☑ Aplikacija                                           |          |                       |   |
|                                                                                                    |          |                       |   |
|                                                                                                    |          |                       |   |
| Aplikacija: ZDR                                                                                    |          |                       |   |
|                                                                                                    |          |                       |   |
| vieuriust parailietta<br>\BBolnik/ca: %priimek in ime pacienta\b, %maticna stevilka %DefaultLabels | ~        |                       |   |
| \-F\B\U%datum obravnave. %vrsta obravnave\/b\u \pos105 %zdravnik obravnava                         |          |                       |   |
| %MoveUpIfEmpty<br>%radio                                                                           |          |                       |   |
| Xvsebia_obravnave                                                                                  |          |                       |   |
| %giavna_diagnoza<br>%diagnoza_vzrok                                                                |          |                       |   |
| %Con_HC_ANAM<br>%Con_HC_STAT                                                                       |          |                       |   |
|                                                                                                    |          |                       |   |
| sterapiacon<br>SstalezUbr                                                                          |          |                       |   |
| Sstoritve_obr_brezAkt_brezLab<br>SLabActList                                                       |          |                       |   |
| ΣCon HC TEBΔP                                                                                      |          |                       |   |
|                                                                                                    |          |                       |   |
| <                                                                                                  | ~        |                       |   |
| OK Shrani kot privzeto vrednost                                                                    | Prekliči | 1                     |   |
|                                                                                                    |          |                       |   |

Izgled izpisa z dolgim opisom predpisanega zdravila:

egled

| <b>3</b> 🖻 | Faktor 100.0 🕺 🖊 🔸 🕨 🔯 Tiskaj 🦓 🗊 Tiskaj z <u>o</u> pcijami 🔂 Tiskaj v <u>P</u> DF Pošlji po el. pošti Zapri                                                                              |
|------------|----------------------------------------------------------------------------------------------------|
|            | Bolnik/ca: 1 ., 67                                                                                                    |
|            | 23.10.2018, DOZDRAVNIKA ZDRAVNIKIME<br>Zdravila/terapija:                                                                                                    |
|            | Folacin 5 mg tbl. 20x<br>S.: 1 krat na dan 1 tableta PER OS; Repetatur No.III (tres)                                                                                                    |
|            | Terapija: eNap, 1010P, SN REDNO, ENKRATNO<br>DN, Delovna terapija<br>eNap, 1010P, SN REDNO, ENKRATNO<br>DN FTH, Manualna terapija zahtevnih okvar mišično-skeletnega<br>sistema, SN HITRO |
|            |                                                                                                    |
|            |                                                                                                    |
|            |                                                                                                    |

## 1.2.3 Napotnica za zdravstvenovzgojne programe

V program smo dodali obrazec 'Napotnica za zdravstvenovzgojne programe'. Funkcionalnost je na vklop parametra.

V enoti, kjer je vklopljen parameter, se prikaže gumb CKZ (center za krepitev zdravja). Dokument se avtomatično pošlje v CRPP (centralni register podatkov o pacientu), ko se klikne na gumb OK na napotnem dokumentu.

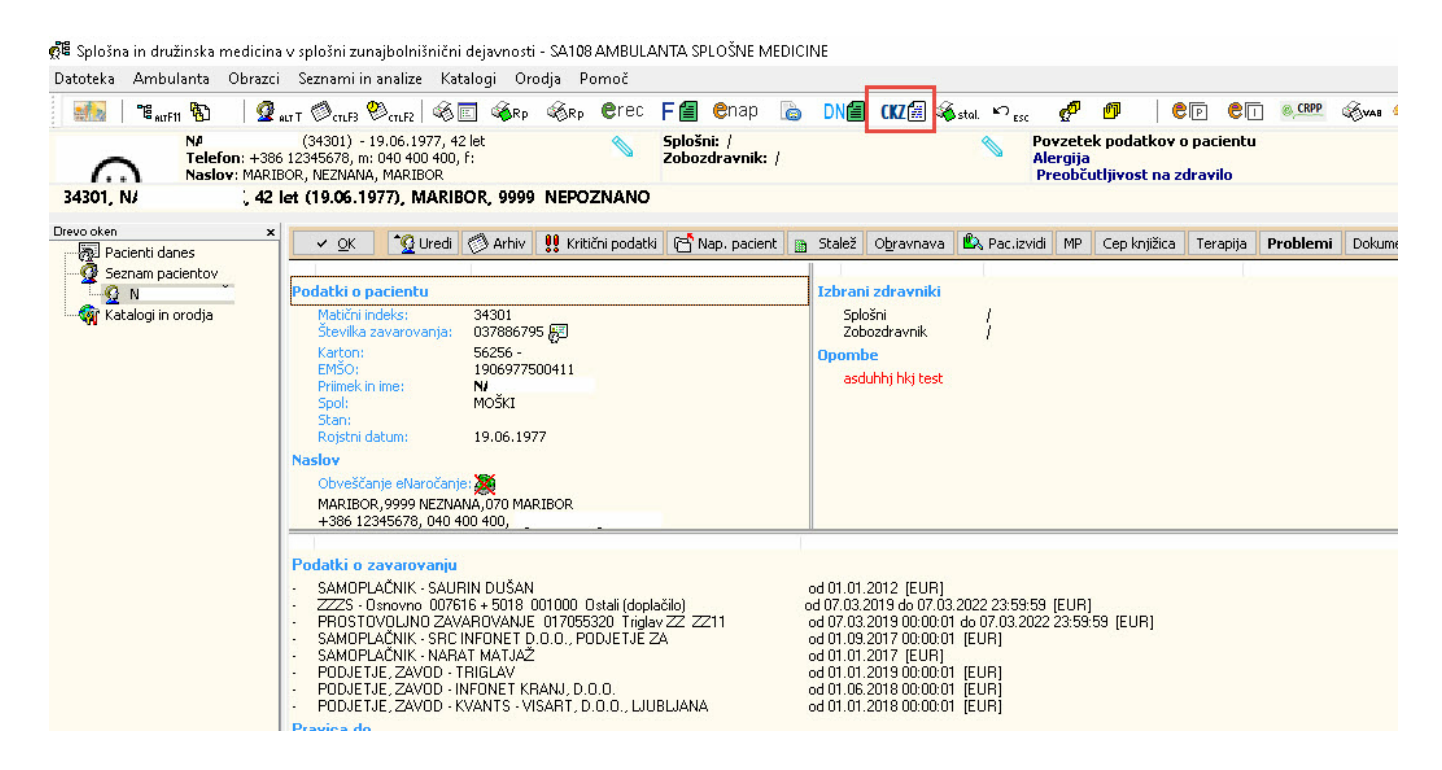

Po kliku na gumb CKZ se odpre okno pacientove izdane napotnice za zdravstvenovzgojen programe.

- Gumb 'Dodaj'; za dodajanje nove napotnice.
- Gumb 'Briši'; brisanje obstoječe napotnice.
- Popravljanje; dvoklik levega gumba miške na izbrani napotnici.

Vsebina stolpcev

- Datum; datum kreiranja napotnice.
- Izbrani zdravnik; pacientov izbrani osebni zdravnik.
- Napotnico zadnji spreminjal; uporabnik, ki je zadnji spreminjal napotnico.
- Tel. št. pacienta; telefonska številka pacienta.

| N N                                     | (34301) - 19.06.1977, 4                            | il sorp sorp citt<br>2 let                                                                                                    | F 📓 Chap 🧔 DN 🗃 CK2 🕅 🦚     | stal. 🗠 <sub>Esc</sub> 🖉 🗾 🦲 🕲 |  | Kritični podatki |
|-----------------------------------------|----------------------------------------------------|----------------------------------------------------------------------------------------------------|-----------------------------|--------------------------------|--|------------------|
| Naslov: MARIE                           | 12345678, m: 040 400 400,<br>IOR, NEZNANA, MARIBOR | 19       0.00       0.00       0.00       0.00       0.00       0.00       0.00       0.00       0.00       0.00       0.00       0.00       0.00       0.00       0.00       0.00       0.00       0.00       0.00       0.00       0.00       0.00       0.00       0.00       0.00       0.00       0.00       0.00       0.00       0.00       0.00       0.00       0.00       0.00       0.00       0.00       0.00       0.00       0.00       0.00       0.00       0.00       0.00       0.00       0.00       0.00       0.00       0.00       0.00       0.00       0.00       0.00       0.00       0.00       0.00       0.00       0.00       0.00       0.00       0.00       0.00       0.00       0.00       0.00       0.00       0.00       0.00       0.00       0.00       0.00       0.00       0.00       0.00       0.00       0.00       0.00       0.00       0.00       0.00       0.00       0.00       0.00       0.00       0.00       0.00       0.00       0.00       0.00       0.00       0.00       0.00       0.00       0.00       0.00       0.00       0.00       0.00       0.00       0.00       0.00                                                                                                    | vie Seznam je prazen.       |                                |  |                  |
| we izdane napotnice                     | za CKZ - 34301 M                                   | 42 let                                                                                                    |                             |                                |  |                  |
| ×                                       | L OK                                               | erameni malate katalog Oreda Pomot           Comp         Cont         Cont <th></th> |                             |                                |  |                  |
| cienti danes                            | - <u>O</u> K                                       |                                                                                                    |                             |                                |  |                  |
| N/                                      | 🛨 Dodaj 🛛 🗙                                        | Briši                                                                                                    |                             |                                |  |                  |
| Pacientove izdane r<br>talegi in gradin | Datum                                              | Izbrani zdravnik                                                                                                    | Napotnico zadnji spreminjaj | Tel čt pacienta                |  |                  |
| alogrin orouja                          | 17.07.2019 10:06                                   | /                                                                                                    | Di                          | +386 12345678, 040 400 400     |  |                  |
|                                         | 09.07.2019 15:40                                   | 1                                                                                                    | <br>D.                      | +386 12345678, 040 400 400     |  |                  |
|                                         | 09.07.2019 15:32                                   | 1                                                                                                    | <br>D                       | +386 12345678, 040 400 400     |  |                  |
|                                         | 18.06.2019 10:51                                   | 1                                                                                                    | D.                          | +386 12345678, 040 400 400     |  |                  |
|                                         | 18.06.2019 09:02                                   | 1                                                                                                    | D.                          | +386 12345678, 040 400 400     |  |                  |
|                                         | 13.06.2019 15:53                                   | 1                                                                                                    | D.                          | +386 12345678, 040 400 400     |  |                  |
|                                         | 13.06.2019 15:37                                   | 1                                                                                                    | D,                          | +386 12345678, 040 400 400     |  |                  |
|                                         | 10.06.2019 15:52                                   | 1                                                                                                    | D.                          | +386 12345678, 040 400 400     |  |                  |
|                                         | 29.05.2019 15:14                                   | 1                                                                                                    | Ai                          | +386 12345678, 040 400 400     |  |                  |
|                                         | 29.05.2019 12:35                                   | 1                                                                                                    | D.                          | +386 12345678, 040 400 400     |  |                  |
|                                         | 24.05.2019 14:24                                   | 1                                                                                                    | D.                          | +386 12345678, 040 400 400     |  |                  |
|                                         | 24.05.2019 10:59                                   | 1                                                                                                    | D.                          | +386 12345678, 040 400 400     |  |                  |
|                                         | 24.05.2019 10:52                                   | 1                                                                                                    | D.                          | +386 12345678, 040 400 400     |  |                  |
|                                         | 24.05.2019 10:24                                   | 1                                                                                                    | D.                          | +386 12345678, 040 400 400     |  |                  |
|                                         | 24.05.2019 10:10                                   | 1                                                                                                    | D.                          | +386 12345678, 040 400 400     |  |                  |
|                                         | 24.05.2019 09:10                                   | 1                                                                                                    | D.                          | +386 12345678, 040 400 400     |  |                  |
|                                         | 24.05.2019 08:41                                   | 1                                                                                                    | D.                          | +386 12345678, 040 400 400     |  |                  |
|                                         | 24.05.2019 08:37                                   | 1                                                                                                    | D.                          | +386 12345678, 040 400 400     |  |                  |
|                                         | 24.05.2019 08:31                                   | 1                                                                                                    | D.                          | +386 12345678, 040 400 400     |  |                  |
|                                         | 23.05.2019 16:03                                   | 1                                                                                                    | D.                          | +386 12345678, 040 400 400     |  |                  |
|                                         | 23.05.2019 15:47                                   | 1                                                                                                    | D.                          | +386 12345678, 040 400 400     |  |                  |
|                                         | 23.05.2019 15:21                                   | 1                                                                                                    | D.                          | +386 12345678, 040 400 400     |  |                  |
|                                         | 23.05.2019 15:02                                   | 1                                                                                                    | D.                          | +386 12345678, 040 400 400     |  |                  |
|                                         | 23.05.2019 14:17                                   | 1                                                                                                    | D.                          | +386 12345678, 040 400 400     |  |                  |
|                                         | 23.05.2019 14:10                                   | 1                                                                                                    | D.                          | +386 12345678, 040 400 400     |  |                  |

Ob dodajanju ali popravljanju se odpre napotnica. Nekateri podatki se privzeto napolnjejo iz pacientovih podatkov. Možno jih je spreminjati.

CKZ v katerega je napoten, se lahko v parametru nastavi privzeta vrednost, da je napoten v isti zdravstveni dom, kot je referenčna ambulanta. Ostali podatki se avtomatično napolnejo iz zadnjega pregleda.

| NAPOTNICA ZA ZDRAVSTV           | ENO-VZGOJNE PROGR                   | AME                         |                                        |                                                                  |   |
|---------------------------------|-------------------------------------|-----------------------------|----------------------------------------|------------------------------------------------------------------|---|
| Stran 1 Stran 2                 |                                     |                             |                                        |                                                                  |   |
|                                 | rcionalni inštitut<br>Javno zdravje | <b>SKUPAJ</b><br>ZA ZDRAVJE |                                        |                                                                  | ^ |
| i                               |                                     | NAPOTNI DO                  | KUMENT                                 |                                                                  |   |
| 1<br>5                          | za o                                | bravnavo v centru :         | za krepitev zdravj                     | ja                                                               |   |
| Podatki o na                    | potnem zdravniku/dip                | l. m. s.: P                 | Podatki o napotitvi:                   | _                                                                |   |
| Ime in priim                    | ek: HORVAT ALE                      | NKA                         | Datum napotitve:                       | 25.10.2019                                                       |   |
| Naziv<br>zdravstvene<br>zavoda: | ga ZD SRC INFO                      | DNET Kranj C                | CKZ, v katerega je<br>pacient napoten: |                                                                  |   |
| Podatki o pa                    | rcientu:                            | pacienta                    |                                        |                                                                  |   |
| Ime:                            | ALBERT                              | P                           | Priimek:                               | KRASNIQI                                                         |   |
| EMŠO:                           | 21019986006                         | 32 Š                        | številka KZZ:                          | 044363356                                                        |   |
| Naslov:                         | GORENJA TR                          | EBUŠA 40 A                  |                                        |                                                                  |   |
| Telefonska š                    | itevilka:                           | E                           | lektronski naslov:                     |                                                                  |   |
| Preventivni                     | pregled:                            |                             |                                        |                                                                  |   |
| Datum preg                      | leda: 23.10.2019                    | v                           | /rsta pregleda                         | <ul><li>Prvi pregled</li><li>Ponovni/kontrolni pregled</li></ul> |   |
| KLINIČNI PR                     | EGLED:                              | -                           |                                        |                                                                  |   |
| Telesna viši                    | <b>na:</b> 175 cm                   | Krvni tlak: 120             | / 80 mmHg Ho                           | lesterol: 4,3 mmol/l                                             | ~ |
| V QK Prekliči                   |                                     | Prva Druga                  | ]                                      |                                                                  |   |

Označena mora biti vsaj en podatek izmed prisotnih dejavnikov tveganja ali prisotne ogroženosti za KNB ali prisotne KNB. Podatek se avtomatično napolne glede na podatke v referenčni ambulatni, lahko pa se tudi ročno spreminjajo na napotnem dokumentu.

| KLINICNI PREGLE                                                                                                    | D:                                                        |                  | a and a second second                                                                                                    |                                                                                |              | Page and the second second                                                                                                    |                                                         |  |
|----------------------------------------------------------------------------------------------------|-----------------------------------------------------------|------------------|----------------------------------------------------------------------------------------------------|--------------------------------------------------------------------------------|--------------|----------------------------------------------------------------------------------------------------|---------------------------------------------------------|--|
| Telesna višina:                                                                                                    | 175                                                       | cm               | Krvni tlak:                                                                                                    | 120 / 80                                                                       | mmHg         | Holesterol:                                                                                                    | 4,3 mmol/l                                              |  |
| Telesna masa:                                                                                                    | 80                                                        | kg               | Krvni sladkor:                                                                                                    | 5,2                                                                            | mmol/l       | HDL-holesterol:                                                                                                    | 4,3 mmol/l                                              |  |
| ITM:                                                                                                    | 26,1                                                      | kg/m²            | HbA1c:                                                                                                    | 1,7                                                                            | mmol/l       | LDL-holesterol:                                                                                                    | 2,3 mmol/l                                              |  |
| Obseg pasu:                                                                                                    | 95                                                        | cm               |                                                                                                    |                                                                                |              | Trigliceridi:                                                                                                    | 2,9 mmol/l                                              |  |
| VKLJUČEVANJE V                                                                                                    | NACIONAL                                                  | NE PRE           | SEJALNE PROGRA                                                                                                    | AME:                                                                           | 0            | la bi                                                                                                    |                                                         |  |
| Program Svit:                                                                                                    | 🗆 Da                                                      | 😫 Ne             | 🗆 Ni v ciljni p                                                                                                    | oopulaciji                                                                     |              |                                                                                                    |                                                         |  |
| Program Dora:                                                                                                    | 🗆 Da                                                      | 🛛 Ne             | 🗆 Ni v ciljni p                                                                                                    | oopulaciji                                                                     |              |                                                                                                    |                                                         |  |
| Program Zora:                                                                                                    | Program Zora: 🗆 Da 🛛 Ne 🗆 Ni v ciljni populaciji          |                  |                                                                                                    |                                                                                |              |                                                                                                    |                                                         |  |
| DRUŽINSKA OBRI                                                                                                    | DRUŽINSKA OBREMENJENOST ZA SRČNO-ŽILNE BOLEZNI: 🙀 Da 🗆 Ne |                  |                                                                                                    |                                                                                |              |                                                                                                    |                                                         |  |
| PRISOTNI DEJAVI                                                                                                    | PRISOTNA OGROŽENOST ZA KNB:                               |                  |                                                                                                    | PRISOTNE KNB:                                                                  |              |                                                                                                    |                                                         |  |
| <ul> <li>Nezdravo preh</li> <li>Telesna nedeja</li> <li>Kajenje</li> <li>Tvegano/škodl</li> <li>Stres</li> <li>Zvišan krvni tla</li> <li>Zvišane vredno</li> </ul> | ranjevanje<br>vnost<br>jivo pitje all<br>k<br>ssti maščob | kohola<br>v krvi | <ul> <li>Za srčno žiln<br/>ogroženosti:</li> <li>Za sladkorno</li> <li>Za kronično<br/>pljučno bole</li> <li>Za depresijo</li> </ul> | e bolezni (sto<br>: <u>6 - 10</u> %)<br>o bolezen tipa<br>obstruktivno<br>szen | opnja<br>a 2 | <ul> <li>Srčno-žilna boleze</li> <li>Sladkorna bolezer</li> <li>Debelost</li> <li>Kronična obstrukt<br/>bolezen</li> <li>Depresija</li> <li>Anksioznost</li> <li>Arterijska hiperte</li> <li>Mišično-skeletna</li> </ul> | en<br>n tipa 2<br>tivna pljučna<br>nzija<br>disfunkcija |  |
| Ostale prisotne b                                                                                                    | olezni in/al                                              | i stanja         | , ki predstavljajo                                                                                                    | omejitve ozi                                                                   | roma po      | sebno obravnavo v Cł                                                                                                    | κ <b>z</b> :                                            |  |

Napotnica je dvostranska, zato sta dva zavihka za lažji dostop. Gumb OK; zapre okno in shrani podatke Gumb Prekliči; zapre okno, vendar ne shrani podatkov

Možnost tiskanje prve ali druge strani.

Izbrana mora biti vsaj ena delavnica, če je označen 'Obseg pooblastil' Omejen. Označeno mora biti tudi kateri termin ustreza pacientu:

- dopoldan
- dopoldan ali popoldan; to pomeni cel dan
- popoldan
- izmensko

|   | <ul> <li>Zvišane maščobe v krvi</li> <li>Zvišan krvni sladkor</li> <li>Sladkorna bolezen tipa 2</li> <li>Test telesne pripravljenosti za odrasle/starejše</li> </ul> | <ul> <li>Zdravo hujšanje</li> <li>S sladkorno boleznijo skozi življenje</li> <li>Svetovalnica za duševno zdravje:         <ul> <li>Spoprijemanje s stresom</li> <li>Podpora pri spoprijemanje z depresijo</li> <li>Podpora pri spoprijemanju s tesnobo</li> </ul> </li> <li>Svetovalnica za tvegana vedenja:         <ul> <li>Skupinsko svetovanje za opuščanje kajenja</li> </ul> </li> </ul> |
|---|----------------------------------------------------------------------------------------------------|----------------------------------------------------------------------------------------------------|
| - | Pacientu ustreza naslednji termin za udeležbo:                                                                                                    | Dopoldan<br>Dopoldan ali popoldan<br>Popoldan<br>Izmensko                                                                                                    |
|   | Pacient želi SMS obveščanje o terminih obravnav:                                                                                                    | Da 🛚 Ne                                                                                                    |

Na drugi strani spodaj je potrebno označiti obseg pooblastil:

omejen; to pomeni, da mora biti označena vsaj ena delavnica, na katero je pacient napoten. V CKZ-ju pacienta ne smejo vabiti na druge delavnice kot na te, ki so označene na dokumentu
 ni omejen; to pomeni, da ima CKZ prosto odločanje, na katere delavnice bo vabil pacienta. V tem

primeru ni potrebno označiti nobene delavnice

| NAPOTNICA       | ZA ZDRAVSTVENO-VZGOJNE PROGRAME                                                                                                    |                                                                                                 |
|-----------------|----------------------------------------------------------------------------------------------------|-------------------------------------------------------------------------------------------------|
| Stran 1 Stran 2 |                                                                                                    |                                                                                                 |
|                 | <ul> <li>Zdravo živim</li> <li>Ali sem fit?</li> <li>Tehnike sproščanja</li> <li>Zvišan krvni tlak</li> <li>Zvišane maščobe v krvi</li> <li>Zvišan krvni sladkor</li> <li>Sladkorna bolezen tipa 2</li> <li>Test telesne pripravljenosti za odrasle/starejše</li> </ul> | Svetovalnica za zdrav življenjski slog:       ^         Zdravo jem                              |
|                 | Pacientu ustreza naslednji termin za udeležbo:                                                                                                    | <ul> <li>Dopoldan</li> <li>Dopoldan ali popoldan</li> <li>Popoldan</li> <li>Izmensko</li> </ul> |
|                 | Pacient želi SMS obveščanje o terminih obravnav:                                                                                                    | Da 🛤 Ne                                                                                         |
|                 | Morebitne usmeritve za izvajalce Programa za krepite                                                                                                    | v zdravja v CKZ:                                                                                |
|                 | Obseg pooblastil:                                                                                                    |                                                                                                 |
|                 | Obseg pooblastii: 🗆 Omejen 📓 Ni omejen                                                                                                    | ~                                                                                               |
|                 |                                                                                                    |                                                                                                 |
| ✓ <u>o</u> ĸ    | Yrekliči Prva                                                                                                    | Iruga                                                                                           |

#### 1.2.3.1 Nastavitve za Napotnico za zdravstvenovzgojne programe

Parameter za vklop funkcionalnosti Application.aiPrintReferralHealthEducationPrograms Enabled=

TRUE; vklop funkcionalnosti, prikaže se gumb CKZ

FALSE; funkcionalnost ni vklopljena, privzeta nastavitev

ReferCKZ= notri se vpiše BPI številko CKZ-ja kamor se največkrat napotuje.

ReferCKZ= vrednosti iz parametra aiOrganizationBPI

| PIT - Parameter Input Tool                      |          |
|-------------------------------------------------|----------|
| Datoteka Orodja Pomoč Potrebujem podporo        |          |
| ČIŠ-2 007. 2522                                 |          |
| Barred: Application                             |          |
| Atribut: aiPrintReferralHealthEducationPrograms |          |
| Odv. 007: 0101                                  |          |
| Šifra 107: <b>28110</b>                         |          |
| Odvisnost obravnavane vrednosti                 |          |
| Uporabnik<br>Organizacija                       |          |
| Postaja     Aolikacija                          |          |
|                                                 |          |
|                                                 |          |
|                                                 |          |
| Aplikacija: ZDR                                 |          |
|                                                 |          |
| Finabled=True:BeferCKZ=00131                    |          |
|                                                 |          |
|                                                 |          |
|                                                 | ×        |
|                                                 | >        |
| OK Shrani kot privzeto vrednost                 | Prekliči |

V MŠ P21 morata biti vrednosti:

C - Izdana napotnica za CKZ (centri za krepitev zdravja)

T - Prejeta napotnica za CKZ (centri za krepitev zdravja)

Poslovni dogodek CKZ mora biti narejen: T141\_98.sql

#### 1.2.4 Vsebina obravnave pri cepljenjih

Z okrožnico 10/19 točka 4 je ZZZS opredelil, da se na storitvah K0047 in K0048 lahko poroča vsebina obravnave 6 - cepljenje ali 9 - preventiva. Glede na pravilnike o cepljenjih je potrebno označiti obvezna cepljenja z vsebino obravnave 6, neobvezna cepljenja pa z vsebino obravnave 9.

Link do navodil NIJZ-ja: https://www.nijz.si/sl/program-cepljenja-in-zascite-z-zdravili-2019

Link do priloge Pravilnika o določitvi Programa cepljenja in zaščite z zdravili za leteo 2019: https://www.nijz.si/sites/www.nijz.si/files/uploaded/rs\_-2019-026-01204-obp001-0000.pdf

V programu bo potrebno v pogojih storitve nastaviti vsebino obravnave za vsako zgoraj omenjeno storitev posebej. V primeru, da na kurativni obravnavi ne boste nastavili ustrezno vsebino obravnave v pogojih storitve, bo program javil napako.

Primer kontrole v programu, ko na storitvi ni ustrezna vsebina obravnave.

|                                                               |                                                                                                | F 🗐 Chap 🚡                         | DN <b>é (Kz</b> í | Stal in esc          | e o                     | er ei             | I ® CRPP       | Gvae 🤭 🌌           |                 | 🗾 🖥            | RA RA          | 8             |   | A Mer    |
|---------------------------------------------------------------|------------------------------------------------------------------------------------------------|------------------------------------|-------------------|----------------------|-------------------------|-------------------|----------------|--------------------|-----------------|----------------|----------------|---------------|---|----------|
| Telefon: +386<br>Naslov: MARIBO<br>34301, KOSEC MATJAŽ, 42 le | (1900) - 19:00:197; 42:00<br>R. NEZNANA, MARIBOR<br>(19.06.1977), Prim.amb., 27.11.2019(63991) | Zobozdravnik: /                    |                   | Ale                  | rgija<br>občutljivost i | na zdravilo       | u              | 6                  | . zdravie       | eznam je praze | n.             |               |   | Alen     |
| Irevo oken x                                                  | 🗸 OK 🗙 🖌 Shrani 🖗 Posegi / izvidi 👔                                                            | j Stalež 📑 Nalezljive              | 😽 Obracunaj       | ✓ Zaldjuči MP        | Terapija                |                   |                |                    |                 |                |                |               |   |          |
| G Seznam pacientov<br>G KOSEC MATJAŽ                          | 🍃 🏪 Stor. dod. ಶ Pogoste 🏪 Akt. dodaj Bri                                                      | ii Popra <u>v</u> i <b>C</b> Grup. | Obd.prev.zav.     |                      |                         |                   |                |                    |                 |                |                |               |   | 당 Vse st |
| 27.11.2019 Amb.                                               | Aktivnost / Za obračun                                                                         | Količina                           | Točk              | Dodatno              |                         |                   |                |                    |                 |                |                |               |   |          |
| Gr Katalogi in orodja                                         | PREGLED KURATIVNI Izvedena: 27.11.2019 1                                                       | :18 (115972)                       |                   |                      |                         |                   |                |                    |                 |                |                |               |   |          |
| · · · · · · · · · · · · · · · · · · ·                         | 🔻 🛅 C MENINGOK.OKUŽ. (CE2,CT3).                                                                | zvedena: 27.11.2019 11             | 20 (115973)       |                      |                         |                   |                |                    |                 |                |                |               |   |          |
|                                                               | 🖴 K0047 Pregled pred cepljenjem odraslega                                                      | Količina: 1                        | Št.elt.: 2,50     |                      |                         |                   |                |                    |                 |                |                |               |   |          |
|                                                               | 🖿 K0048 Cepljenje odraslega                                                                    | Količina: 1                        | Št.elt.: 1,50     |                      |                         |                   |                |                    |                 |                |                |               |   |          |
|                                                               |                                                                                                |                                    |                   |                      |                         |                   |                |                    |                 |                |                |               |   |          |
|                                                               |                                                                                                |                                    |                   |                      |                         |                   |                |                    |                 |                |                |               |   |          |
|                                                               |                                                                                                | Perultati obračuna                 |                   |                      |                         |                   |                |                    |                 |                |                |               | ~ |          |
|                                                               |                                                                                                | Rezultati obraculta                |                   |                      |                         |                   |                |                    |                 |                |                |               | ^ |          |
|                                                               |                                                                                                | Seznam papak                       |                   |                      |                         |                   |                |                    |                 |                |                |               | 1 |          |
|                                                               |                                                                                                | K1301 Pacient 3430                 | KOSEC MAT1AŽ      | w 63001 akt 115073   | Storitey K004           | 7 cme biti no 77  | 75 čířrantu K1 | 3.2 obračupapa l   | a za Vicehine n | hravnave 0.6   | frecutoj obrač | up: Vcebipe 0 |   |          |
|                                                               |                                                                                                | KIJOI Pacietik J+JO                | I KODEC MATSAZ, 0 | or 03991, and 113975 | , storitev koor         | / sille bid po 22 | 2.2 Sindiku Ki | 5.2 Obi acunaria i |                 | Dramlave 9,0.  | rienuuri obrau | un. vsebina o |   |          |
|                                                               |                                                                                                | L                                  |                   |                      |                         |                   |                |                    |                 |                |                |               |   |          |
|                                                               |                                                                                                |                                    |                   |                      |                         |                   |                |                    |                 |                |                |               |   |          |
|                                                               |                                                                                                |                                    |                   |                      |                         |                   |                |                    |                 |                |                |               |   |          |
|                                                               |                                                                                                |                                    |                   |                      |                         |                   |                |                    |                 |                |                |               |   |          |
|                                                               |                                                                                                |                                    |                   |                      |                         |                   |                |                    |                 |                |                |               |   |          |
|                                                               |                                                                                                |                                    |                   |                      |                         |                   |                |                    |                 |                |                |               |   |          |
|                                                               |                                                                                                |                                    |                   |                      |                         |                   |                |                    |                 |                |                |               |   |          |
|                                                               |                                                                                                |                                    |                   |                      |                         |                   |                |                    |                 |                |                |               |   |          |
|                                                               |                                                                                                |                                    |                   |                      |                         |                   |                |                    |                 |                |                |               |   |          |
|                                                               |                                                                                                |                                    |                   |                      |                         |                   |                |                    |                 |                |                |               |   |          |
|                                                               |                                                                                                |                                    |                   |                      |                         |                   |                |                    |                 |                |                |               |   |          |
|                                                               |                                                                                                |                                    |                   |                      |                         |                   |                |                    |                 |                |                |               |   |          |
|                                                               |                                                                                                |                                    |                   |                      |                         |                   |                |                    |                 |                |                |               |   |          |
|                                                               |                                                                                                |                                    |                   |                      |                         |                   |                |                    |                 |                |                |               |   |          |
|                                                               |                                                                                                |                                    |                   |                      |                         |                   |                |                    |                 |                |                |               |   |          |
|                                                               |                                                                                                |                                    |                   |                      |                         |                   |                |                    |                 |                |                |               |   |          |
|                                                               |                                                                                                |                                    |                   |                      |                         |                   |                |                    |                 |                |                |               |   |          |

Za ureditev podatka vsebine obravnave na storitvi, izberemo storitev in kliknemo na gumb 'Pogoji'. Na pogojih ustrezno označimo vsebino obravnave; za obvezna cepljenja 6, za neobvezna cepljenja 9

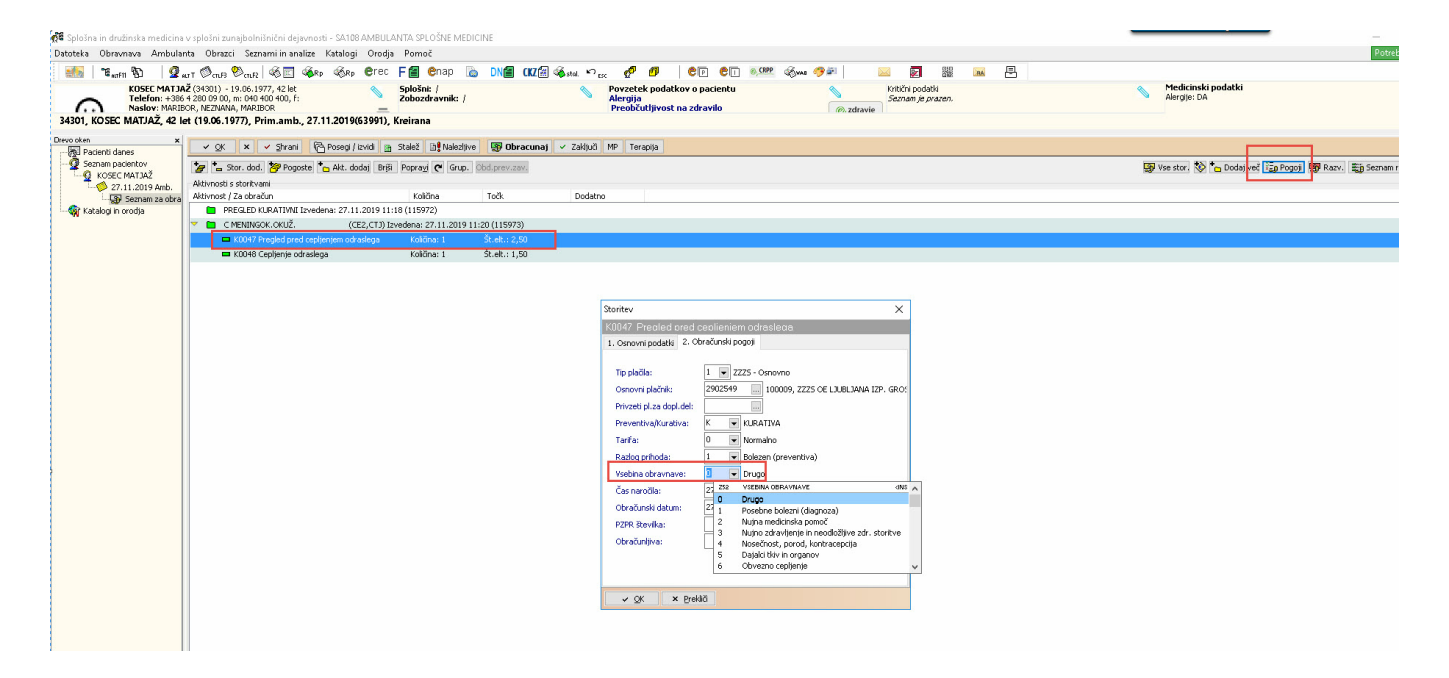

Primer za neobvezna cepljenja:

| ×  | 🗸 OK X 🖌 Shrani 🕞 Posegi / izvidi 🛅           | Stalež 📑 Nalezljive        | 😴 Obracunaj 🗸 Zaključ | î MP Terapija                                                                                                    |
|----|-----------------------------------------------|----------------------------|-----------------------|----------------------------------------------------------------------------------------------------|
|    | 🍃 🏪 Stor. dod. 🎘 Pogoste 🎦 Akt. dodaj 🛛 Briši | Popravi C Grup. Obd.       | .prev.zav.            |                                                                                                    |
|    | Aktivnosti s storitvami                       |                            |                       |                                                                                                    |
| ot | Aktivnost / Za obračun                        | Količina To                | očk Dodat             | tno                                                                                                    |
|    | PREGLED KURATIVNI Izvedena: 27.11.2019 11:    | 18 (115972)                |                       |                                                                                                    |
|    | ▼ C MENINGOK.OKUŽ. (CE2,CTJ) Iz               | vedena: 27.11.2019 11:20 ( | (115973)              |                                                                                                    |
|    | 🗖 K0047 Pregled pred cepljenjem odraslega     | Količina: 1 Št.            | .elt.: 2,50           |                                                                                                    |
|    | 🗖 K0048 Cepljenje odraslega                   | Količina: 1 Št.            | .elt.: 1,50           |                                                                                                    |
|    |                                               |                            |                       | Storitev       X         K0047 Preciled pred ceolieniem odrasleca         1. Osnovni podatki       2. Obračunski pogoji         Tip plačila:       1 V ZZZS - Osnovno         Osnovni plačnik:       2902549 Interventival         Privzeti pl. za dopl. del:       100009, ZZZS OE LJUBLJANA IZP. GRO!         Preventiva/Kurativa:       K V KURATIVA         Tarifa:       0 V Normalno         Razlog prihoda:       1 V Bolezen (preventiva)         Vsebina obravnave:       9 V Preventiva         Čas naročila:       27.11.2019 V         Obračunski datum:       27.11.2019 V         Obračunjiva:       V |
|    |                                               |                            |                       | V OK Y Prekliči                                                                                                    |

## Na obračunskem oknu morata imeti storitvi 100% delež OZZ

| Rezultati obrač                          | una                                                                                                |          |       |                   |                                           |                                                       |                                           |                          |                       |            |       |        |          |              | ×       |
|------------------------------------------|----------------------------------------------------------------------------------------------------|----------|-------|-------------------|-------------------------------------------|-------------------------------------------------------|-------------------------------------------|--------------------------|-----------------------|------------|-------|--------|----------|--------------|---------|
| Samoplac<br>C<br>Vseh o<br>Enota izvajan | čniški delež: 0,00 EUF<br>eloten znesek: 8,48 EUR<br>br. elementov: 4<br>ja (obravnava): SA108 - A | ک<br>MBU | LANTA | Vsi<br>SPLOŠ Izva | Sc<br>Znese<br>eh neobr. (<br>jalec (obra | enarij KZZ<br>ek v valuti<br>elementov<br>ivnava): 05 | : 11, Poda<br>: 8,48<br>: 0<br>5580 - PRI | itki OZZ so<br>EMELČ JEL | ) bili pridoblj<br>KA | er         |       |        |          |              |         |
| Obračun po st<br>Koda s                  | oritvah<br>Naziv storitve                                                                          | Kol      | Flem  | Popust Cepa       | Valuta                                    | 7nesek                                                | Za plačilo                                | % oby de P               | ač na mini Eak        | t Datum    | Osp p | Dop p  | VZD      | Koda osp. pl | Plači 🔥 |
| K0048                                    | Ceplienie odraslega                                                                                | 1        | 1.5   | 0                 | 2,12 EUR                                  | 3,18                                                  | 0,00                                      | 100                      | 0,00 N                | 27.11.2019 | osmp. | Dop.p. | 302001   | 100009       | ZZZ:    |
| K0047                                    | Pregled pred cepljenjem od                                                                         | 1        | 2,5   | 0                 | 2,12 EUR                                  | 5,30                                                  | 0,00                                      | 100                      | 0,00 N                | 27.11.2019 |       |        | 302001   | 100009       | ZZZ:    |
|                                          |                                                                                                    |          |       |                   |                                           |                                                       |                                           |                          |                       |            |       |        |          |              | v       |
| <                                        |                                                                                                    |          |       |                   |                                           |                                                       |                                           |                          |                       |            |       | -      |          |              | >       |
| <b>√</b> <u>0</u> K                      | × Prekliči                                                                                         |          |       |                   |                                           |                                                       |                                           |                          |                       |            |       | ⊻nos   | računa V | KR Ra        | ačun    |

Po obračunu lahko vidimo katera vsebina obravnave je obračunana na storitvi:

| 🕷 Salatan in da Siraha anadisia                                               |                                                                                                    |                                             |                                                             |                                |                                                                      |                                              |                                       |                     |          |                                            | - <b>a</b> ×                       |
|-------------------------------------------------------------------------------|----------------------------------------------------------------------------------------------------|---------------------------------------------|-------------------------------------------------------------|--------------------------------|----------------------------------------------------------------------|----------------------------------------------|---------------------------------------|---------------------|----------|--------------------------------------------|------------------------------------|
| Datoteka Obravnava Ambula                                                     | nta Obrazci Seznami in analize                                                                                                    | Katalogi Orodia Pomo                        | ič                                                          |                                |                                                                      |                                              |                                       |                     |          |                                            | Potrebujem podpor                  |
| 🚜 🛪 80 I 🖉                                                                    |                                                                                                    | · Ke Crec Fa                                | enan 🔈 DNGE OCTO                                            | Aur 10                         |                                                                      | 8 CRFP (Roma (19 (2)                         | NA 17 982 100                         | 風                   |          |                                            |                                    |
| KOSEC MATJA<br>Telefon: +38<br>Naslov: MARJ<br>34301, KOSEC MATJAŽ, 42        | AŽ (34301) - 19.06.1977, 42 let<br>5 4 230 09 00, m: 040 400 400, f:<br>50R, NEZWANA, MARIBOR<br>et (19.06.1977), Prim.amb., 27                                                                                                    | Splošn<br>Zoboze<br>11.2019(63991), Kreiran | it /<br>dravnik: /<br>a                                     | A Pi                           | ovzetek podatkov o pacientu<br>lergija<br>reobčutljivost na zdravilo | (@zdravi                                     | Kritični podatki<br>Seznam je prazen. |                     | •        | Medicinski podatki<br>Alergije: DA         | <b></b>                            |
| Drevo oken x                                                                  | V OK X V Shrani G                                                                                                    | A Poseci / izvidi 📪 Stalež                  | Rie Naleziive                                               | <ul> <li>Zakliuči M</li> </ul> | P Terapija                                                           |                                              |                                       |                     |          |                                            |                                    |
| Seznam paciento danes<br>Seznam pacientov<br>Seznam pacientov<br>KOSEC MATJAŽ | 🍃 🍗 Stor. dod. 🤔 Pogoste<br>Aktivnosti s storitvani                                                                                                    | 🏠 Akt. dodaj Briši Poprag                   | j 🕐 Grup. Obd.prev.zav.                                     |                                |                                                                      |                                              |                                       |                     | S VS     | e stor, 🏷 🍗 Dodaj več 🗓 Pogoji 👹 Raz       | v. 関 Seznam računov 🔗              |
| - 🔄 Seznam za obra                                                            | Aktivnost / Za obraćun<br>PREGLED KLIRATIVNI Izver                                                                                                    | Koli<br>Iena: 27.11.2019 11:18 (1159)       | dina Todk<br>72)                                            | Dodatno                        |                                                                      |                                              |                                       |                     |          |                                            |                                    |
| W needed in order                                                             | C MENINGOK OKLIŽ                                                                                                    | (CE2, CT1) Invedena- :                      | 27 11 2019 11-20 (115973)                                   |                                |                                                                      |                                              |                                       |                     |          |                                            |                                    |
|                                                                               | K0047 Pregled pred cep                                                                                                    | jenjem odraslega Količ                      | ina: 1 Št.elt.: 2,50 / 2,5                                  |                                |                                                                      |                                              |                                       |                     |          |                                            |                                    |
|                                                                               |                                                                                                    |                                             |                                                             |                                |                                                                      |                                              |                                       |                     |          |                                            |                                    |
|                                                                               | Delet po populari<br>Delet po populari<br>100 to 100 to 1 | zena Znesek Nažd<br>5,30 5,30               | ikatičnik (teoshi katičnik (500 – Za<br>2.12) – 5.451 – 6.1 | plačio Podlaga<br>5,30 (001000 | Palat VZD<br>SELANEC SXCS                                            | Grass Dejanost Kods al. Flatin<br>11 0003 (c | s<br>De Lurejana IIP, groturije       | Detum<br>27.11.2019 | Popust R | stun Sonarij Rado Vietera Trića<br>(1) i 2 | Evojale: Nacični,<br>Skitor Skitor |
| < >                                                                           |                                                                                                    |                                             |                                                             |                                |                                                                      |                                              |                                       |                     |          |                                            |                                    |
| Alergije: DA                                                                  | <                                                                                                    |                                             |                                                             |                                |                                                                      |                                              |                                       |                     |          |                                            | >                                  |

## 1.2.5 Pogoste diagnoze za zdravnika: Akt\_108158

Dopolnili smo program in omogočili, da zdravniku shranimo pogoste diagnoze.

Diagnozo lahko med pogoste dodamo pri vnosu diagnoze na 'Posegi/izvidi' ali v katalogu diagnoz.

#### 1. Dodajanje diagnoze med pogoste na 'Posegi/izvidi'

Na zavihku '1. Iskanje po ključnih besedah' smo dodali gumb 'Dodaj med pogoste', s katerim dosežemo, da diagnozo dodamo na 5. zavihek 'Najbolj pogoste za zdravnika' za zdravnika, ki je določen na okolju.

| Grupirano PRVI PREGLED Diagnoza IZVID - MINENJE Nevrološki izvid | Image: Constraint of the second second se | 28.08.2019<br>Do |
|------------------------------------------------------------------|----------------------------------------------------------------------------------------------------|------------------|
|                                                                  | Iskanje: Diagnoza                                                                                                    | ×                |
|                                                                  | 1. Iskanje po ključnih besedah       2. Iskanje po poglavjih       3. Pacientovi primeri K       4. Pacientove vse dgn.       5. Najbolj pogoste za zdravnika                                                                                                    |                  |
|                                                                  | Znaki za iskamie: 1100                                                                                                    |                  |
|                                                                  | Iskanje po: Šifra V Dodaj med pogoste Pogrobnost                                                                                                    |                  |
|                                                                  | Šifra Opis Oprošč. Dodatni opis                                                                                                    |                  |
|                                                                  |                                                                                                    |                  |
|                                                                  | [Enter] - Iskanje / potrdi     [Insert] - Šifra / opis     Dodatni opis diagnoze       [ESC] - Izhod     [\beta] [\beta] - Pomik po tabeli                                                                                                    |                  |
|                                                                  | V QK X Prekliči                                                                                                    |                  |

## 2. Brisanje diagnoze iz pogostih

Diagnozo lahko umaknemo iz zdravnikovih najbolj pogostih tako, da odpremo zavihek '5. Najbolj pogoste za zdravnika', označim diagnozo, ki jo želimo odstraniti in kliknemo gumb 'Odstrani iz pogostih'. Diagnoze lahko urejamo tudi v katalogu, kar je opisano v podpoglavju 'Nastavitev'.

| skanje: Diag                 | gnoza                                                                                                 | <b>b</b>                        | > |
|------------------------------|----------------------------------------------------------------------------------------------------|---------------------------------|---|
| 1. Iskanje p                 | oo kijučnih besedah 2. Iskanje po poglavjih 3. Pacientovi primeri K 4. Pacientove vse dgn.            | 5. Najbolj pogoste va zdravnika |   |
| Odstrani i                   | iz pogostih                                                                                           |                                 |   |
| Šifra<br>J129                | Opis<br>Virusna pljučnica, neopredeljena                                                              |                                 | 1 |
| M501                         | Okvara medvretenčne ploščice cervikalne hrbtenice z radikulopatijo                                    |                                 |   |
| U5009                        | Nogomet, neopredeljen                                                                                 |                                 |   |
| A053                         | Zastrupitev s hrano, ki jo povzroča Vibrio parahaemolyticus                                           |                                 |   |
|                              |                                                                                                    |                                 |   |
|                              |                                                                                                    |                                 |   |
|                              |                                                                                                    |                                 |   |
|                              |                                                                                                    |                                 |   |
|                              |                                                                                                    |                                 |   |
|                              |                                                                                                    |                                 |   |
|                              |                                                                                                    |                                 |   |
|                              |                                                                                                    |                                 |   |
|                              |                                                                                                    |                                 |   |
|                              |                                                                                                    |                                 |   |
|                              |                                                                                                    |                                 |   |
|                              |                                                                                                    |                                 |   |
|                              |                                                                                                    |                                 |   |
|                              |                                                                                                    |                                 |   |
|                              |                                                                                                    |                                 |   |
|                              |                                                                                                    |                                 |   |
|                              |                                                                                                    |                                 |   |
|                              |                                                                                                    |                                 |   |
| [Enter] - Isk<br>[ESC] - Izh | <pre>canje / potrdi [Insert] - Sifra / opis Dodatni opis diagnoze nod [부] [발] - Pomik po tabeli</pre> |                                 |   |
|                              |                                                                                                    |                                 |   |
| ✓ <u>O</u> K                 | × <u>P</u> rekliči                                                                                    |                                 |   |

#### 1.2.5.1 Nastavitev: Pogoste diagnoze za zdravnika (Akt\_108158)

Pogoste diagnoze za zdravnika lahko urejamo tudi v povezovalnem katalogu 'Zdravnikove pogoste diagnoze'.

|                |                                  |   | _ |             |            |            |                 |             |          |    |
|----------------|----------------------------------|---|---|-------------|------------|------------|-----------------|-------------|----------|----|
|                | Katalogi - splošni               |   | p | e P         | en         | CRPP       | 19 II           | <b>-</b>    |          | 2  |
|                | Katalogi - administracija        | • |   |             |            |            |                 |             |          |    |
|                | Katalogi - medicinski            | • |   |             |            |            |                 |             |          |    |
|                | Katalogi - obračunski            |   |   |             |            |            |                 |             |          |    |
|                | Katalogi - zdravstvena nega      |   |   |             |            |            |                 |             |          |    |
|                | Katalogi - naročanje             |   |   |             |            |            |                 |             |          |    |
|                | Katalogi - zdravila in materiali |   |   | -           |            |            |                 |             |          |    |
|                | Katalogi - posebni               |   |   | R Pre       | gled       | Izpiši     | v odložišče     | Zapri       |          |    |
| B <sub>1</sub> | Povezovalni katalogi             | • |   | Storitve v  | aktivnos   | ti         |                 |             |          |    |
|                | Preslikovalni katalogi           | Þ |   | Povezova    | lna tabel  | a Service  | Point in skup   | oin aktivno | osti     |    |
|                | Mali šifranti                    | × |   | Povezova    | lna tabel  | a zdravst  | venih delavo    | ev          |          |    |
| 3              | Cenik                            |   |   | Zaposlen    | i v enotal | h          |                 |             |          |    |
| -              |                                  |   |   | Povezova    | Ina tabel  | a med er   | noto, tipom a   | ktivnosti i | n resurs | om |
|                |                                  |   |   | Storitve z  | a hospita  |            |                 |             |          |    |
|                |                                  |   |   | Povezava    | med akt    | ivnostjo   | in postopkor    | n           |          |    |
|                |                                  |   |   | Povezav     | /a med p   | ostopkor   | m in storitvijo |             |          |    |
|                |                                  |   |   | Storitve in | n materia  | li         | ,               |             |          |    |
|                |                                  |   |   | Stroškovr   | na mesta   | skladišč   | a. OE           |             |          |    |
|                |                                  |   |   | Dovolien    | e storitve | za izvaja  | lca             |             |          |    |
|                |                                  |   |   | Povezava    | med akt    | ivnostio   | in vrsto stori  | tve (IVZ17) |          |    |
|                |                                  |   |   | Povezava    | med sto    | ritvami i  | n enotami       |             |          |    |
|                |                                  |   |   | Storitve    | za poroč   | anie       | - chotonin      |             |          |    |
|                |                                  |   |   | Dovolien    | e aktivno  | sti za nar | tnerie          |             |          |    |
|                |                                  |   |   | Storitevis  | razlike č  | asov me    | d nod           |             |          |    |
|                |                                  |   |   | Z deser 1   | Tazince C  | asov me    | u. pou.         |             |          |    |
|                |                                  |   |   | Zdravniko   | ove pogo   | ste diagr  | loze            |             |          |    |

#### 1.2.6 Pošiljanje dokumentacije na asistenčni center zavarovalnice: Akt\_108649\_2\_2

Izvajalci zdravstvene dejavnosti, ki imajo z zavarovalnicami sklenjeno pogodbo za naročanje na storitve (nadstandard) preko asistenčnega centra (Asistent podjetja Medifit), lahko ob koncu obravnave pošiljajo dokument (izvid) zavarovalnici preko varne platforme za izmenjavo podatkov. V programu je v ta namen pripravljeno sledeče:

#### Urejeno soglasje za pošiljanje na asistenčni center

Pacientu se pred obravnavo da v podpis soglasje s katerim se strinja, da se njegov izvid lahko posreduje asistenčem centru zavarovalnice. Uporabnik to uredi v pacientovih podatkih, zavihek 9. Soglasja/ omejitve. Brez uvoženega soglasja strinjanje pacienta ni mogoče shraniti.

| Start of the         |                                                                                                    |
|----------------------|----------------------------------------------------------------------------------------------------|
| Seznam pacientov     |                                                                                                    |
| KOLENC META          |                                                                                                    |
| Urejanje - KOLENC I  | EMŠO: 0802989505                                                                                                    |
| 🖥 Katalogi in orodja | Primek: KOLENC                                                                                                    |
|                      | Ime: META Številka zavarovania:                                                                                                    |
|                      | Ime of eta-                                                                                                    |
|                      | Dipomba:                                                                                                    |
|                      |                                                                                                    |
|                      |                                                                                                    |
|                      | Rojstni datum: 08.02.1989 D Državljanstvo: 705 Slovenija                                                                                                    |
|                      | Kraj rojstva:                                                                                                    |
|                      | Država rojstva:                                                                                                    |
|                      |                                                                                                    |
|                      | 1. Naslov   2. Plačniki   3. Izbrani zdravnik   4. Zaposlitve   5. Kontaktne osebe   6. Skupnosti   7. Dodat.inf. o pac.   8. Medic.pod. o pac   9. Soglasja/omejitve   10. Poslani SMS/Mail |
|                      | Tiskanje dokumentacije                                                                                                    |
|                      |                                                                                                    |
|                      | 💼 05.12.2019 Pacient se strinja, da tiskanje ni potrebno. Dokumentacija je dostopna v drugih virih (doZdravnika, z VEM,).                                                                    |
|                      |                                                                                                    |
|                      | Dostop do CRPP                                                                                                    |
|                      | · · · · · · · · · · · · · · · · · · ·                                                                                                    |
|                      | Pošlij omejitev Pošlij začasno privolitev Pošlij razveljavitev omejitve                                                                                                    |
|                      |                                                                                                    |
|                      |                                                                                                    |
|                      | Pošiljanje dokumentov (ASISTENCNI CENTER ZAVARUVALNICE)                                                                                                    |
|                      |                                                                                                    |
|                      | 28.11.2019 Pacient se strinja s posiljanjem dokumentov asistenčenmu centru.                                                                                                    |
|                      |                                                                                                    |
|                      | Pošiljanje dokumentov (AISISTENČNI CENTER ZAVAROVALNICE) - 9.12.2019 21:00:00 Ljubljana: rahlo dežuje, 🗮 🌌 📃                                                                                 |
|                      |                                                                                                    |
|                      | Ali je pacient izpolnil soglasje oz. se strinja, da se po opravljeni storitvi končni dokument DA NE                                                                                          |
|                      | pošije plačniku opravljene storitve, ki je bila noročena v okviru asistenčnega centra                                                                                                    |
|                      | Zavarovalnice?                                                                                                    |
|                      |                                                                                                    |
|                      |                                                                                                    |
|                      |                                                                                                    |
|                      | Chrani Drakliži                                                                                                    |
|                      |                                                                                                    |
|                      | Ng                                                                                                    |
|                      |                                                                                                    |
|                      |                                                                                                    |
|                      |                                                                                                    |
| 4 11                 |                                                                                                    |
|                      |                                                                                                    |
| znam prazen!         |                                                                                                    |

## Prikaz uspešno poslanega dokumenta

Po uspešni avtorizaciji dokumenta (Gumb avtorizacija ali podpis dokumenta v primeru lokacije, ki ima DMS) se dokument avtomatsko pošlje na asistenčni center.

| Nog ewrg gtgrtgte                                                                                                    |   |
|----------------------------------------------------------------------------------------------------|---|
| dfewkfhjwehfujw                                                                                                    |   |
| koko BIRPIS21 - 10.12.2019 10:00:00 Ljubljana: megla, 4°                                                                         |   |
| Iljihiuho<br>fwhfejh Dokument je bil uspešno poslan na asistenčni center zavarovalnice, ki je naročila storitev v vaši ustanovi. |   |
| fwjfhuw<br>Vaša n                                                                                                    |   |
| DIAGN<br>J12.2 a/b                                                                                                    | · |
|                                                                                                    |   |

V primeru, da ima lokacija rešitev za upravljanje z dokumenti (DMS), lahko v pregledu pacientovih dokumentov vidi status pošiljanja.

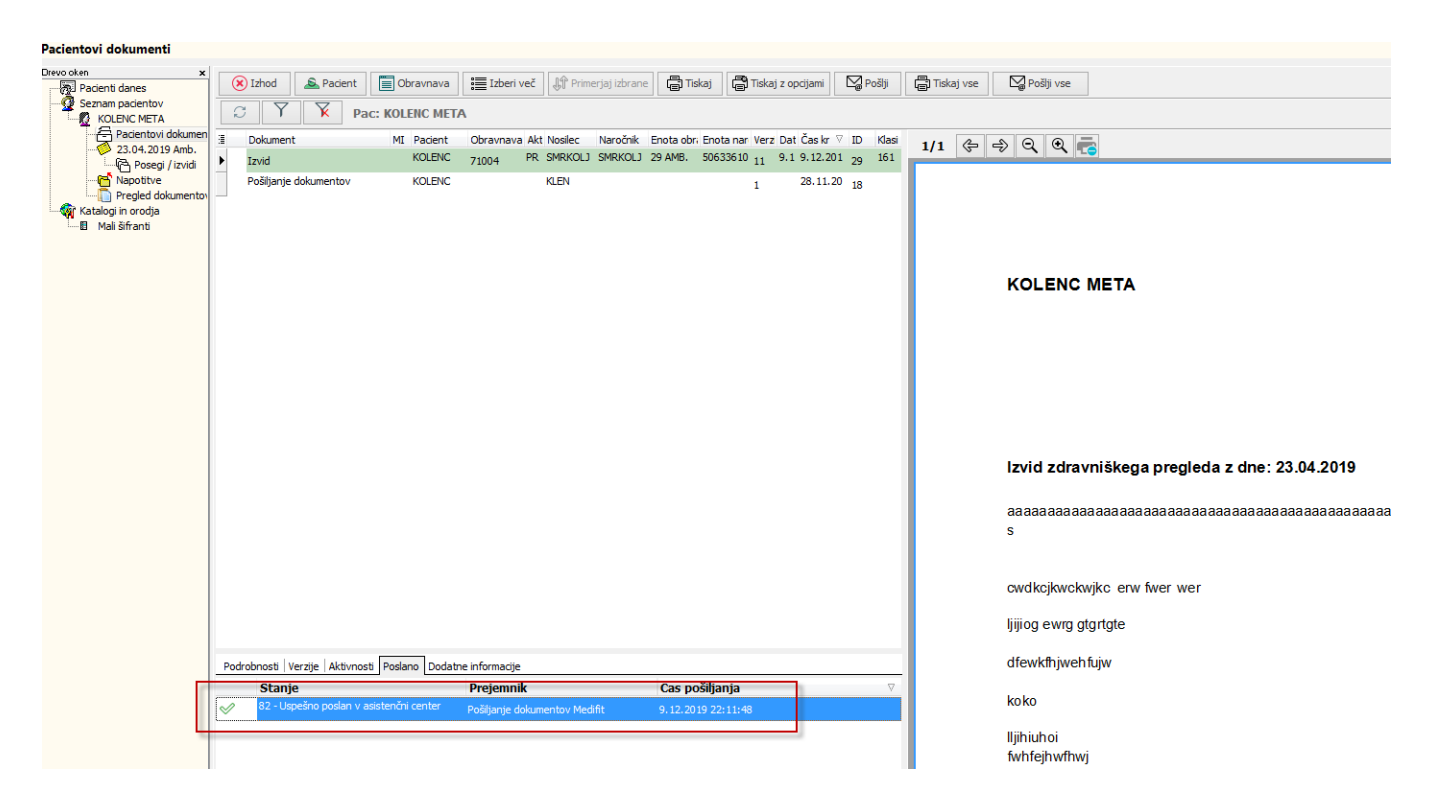

#### Pregled dokumentov, ki se hranijo na asistenčnem centru

Uporabnik v Birpis21 lahko vidi pacientovo dokumentacijo preko napotitev pacienta. Ko stoji na ustrezni napotitvi, klikne akcijo »Dokumentacija zavarovalnice«.

32002, KOLENC META, 30 let, , - Napotitve

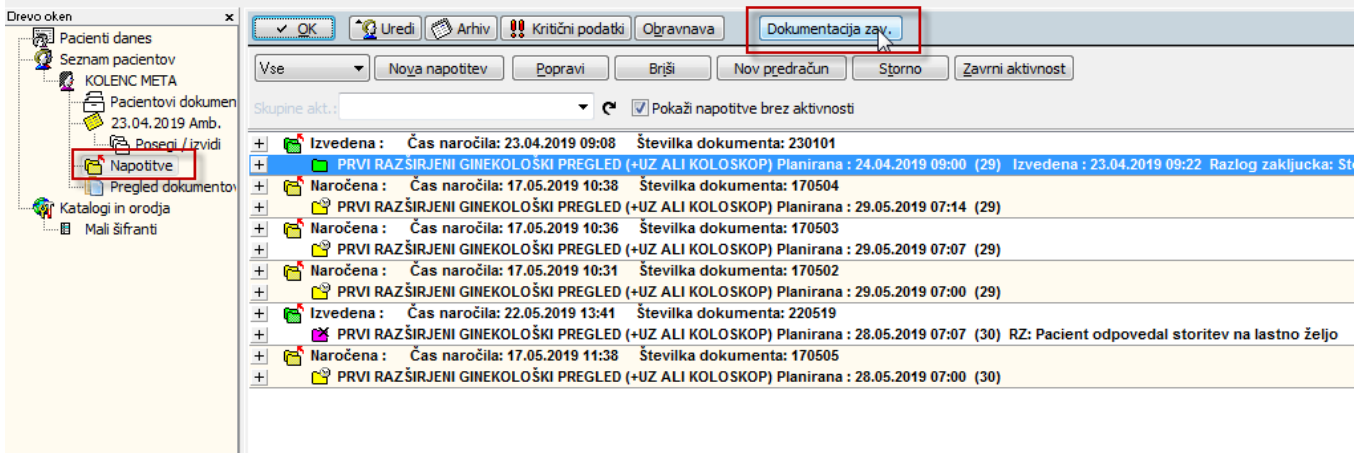

| Eller i procine dennes |                    |                                                           |                                           |                                               |                           |                         |          |
|------------------------|--------------------|-----------------------------------------------------------|-------------------------------------------|-----------------------------------------------|---------------------------|-------------------------|----------|
| Seznam padentov        | Seznam dokumentov  |                                                           |                                           |                                               |                           | Pošiji (dodaj) dokument | C Osveži |
| Pacientovi dokumen     | Datum              | Onis                                                      | Tip                                       |                                               |                           |                         |          |
| 23.04.2019 Amb.        | 28.11.2010.21/15   | Tripus o placky advanturely stories, sonto                | sonkestion (odf                           |                                               |                           |                         |          |
| Nanotitve              | 05 12 2019 21:15   | Iziava o placiu zoravstvenin storitev septe.<br>Izial odf | application/pdr                           |                                               |                           |                         |          |
| Pregled dokumento      | 05 12 2019 11:04   | Tavid odf                                                 | application/pdf                           |                                               |                           |                         |          |
| Katalogi in orodja     | 09 12 2019 13:16   | Invid odf                                                 | application/pdf                           |                                               |                           |                         |          |
| 🛛 🖬 Mali šifranti      | 09 12 2019 22:11   | Inid odf                                                  | application (pdf                          |                                               |                           |                         |          |
|                        |                    |                                                           |                                           |                                               |                           |                         |          |
|                        |                    |                                                           | 🛏 Izvid.pdf - 9.12.2019 21:00:00 Ljubljan | a: rahlo dežuje, 6*                           |                           |                         | 3        |
|                        |                    |                                                           | 1/1 ⇐ ➾ 역 ♥ ∰1                            | caj (💼 Tiskaj z gocijami                      |                           | Qk                      |          |
|                        |                    |                                                           |                                           |                                               |                           |                         |          |
|                        |                    |                                                           |                                           |                                               |                           |                         |          |
|                        |                    |                                                           |                                           |                                               |                           |                         |          |
|                        |                    |                                                           |                                           | KOLENC META                                   | Datum rojetva-08.02.1989  |                         |          |
|                        |                    |                                                           |                                           |                                               | Datum rojstva.00.02.1000  |                         |          |
|                        |                    |                                                           |                                           |                                               |                           |                         |          |
|                        |                    |                                                           |                                           |                                               |                           |                         |          |
|                        |                    |                                                           |                                           |                                               |                           |                         |          |
|                        |                    |                                                           |                                           |                                               | Napotni zdravnik:         |                         |          |
|                        |                    |                                                           |                                           |                                               | Stevika napotnice: 230101 |                         |          |
|                        |                    |                                                           |                                           |                                               | Velja do: 23.04.2109      |                         |          |
| 3                      |                    |                                                           |                                           |                                               |                           |                         |          |
|                        |                    |                                                           |                                           | Izvid zdravniškega pregleda z dne: 23.04.2019 |                           |                         |          |
|                        |                    |                                                           |                                           |                                               |                           |                         |          |
|                        |                    |                                                           |                                           | 333333333333333333333333333333333333333       | aaaaaaaaaaaaad            |                         |          |
|                        |                    |                                                           |                                           | S                                             |                           |                         |          |
|                        |                    |                                                           |                                           |                                               |                           |                         |          |
|                        |                    |                                                           |                                           | outkeibuebuike, opu funr unr                  |                           |                         |          |
|                        | Seznam komentarjev |                                                           |                                           | CWORDENWORMING BIW I WEI                      |                           |                         |          |
|                        | Datum              | Komentar                                                  |                                           | lijijog ewrg gtgrtgte                         |                           |                         |          |
|                        |                    |                                                           |                                           |                                               |                           |                         |          |
|                        |                    |                                                           |                                           | dfewkfhjwehfujw                               |                           |                         |          |
|                        |                    |                                                           |                                           |                                               |                           |                         |          |
|                        |                    |                                                           |                                           | коко                                          |                           |                         |          |
|                        |                    |                                                           |                                           | llihuhoi                                      |                           |                         |          |
|                        |                    |                                                           |                                           | fwhfeihwfhwi                                  |                           |                         |          |
|                        |                    |                                                           |                                           |                                               |                           |                         |          |

OPOZORILO: V kolikor naročnik nima DMS, dokument ni elektronsko podpisan, zato je to le izpis, originalni dokument pa se nahaja pri IZD v fizični obliki.

#### 1.2.6.1 Nastavitev - Pošiljanje dokumentacije na asistenčni center zavarovalnice: Akt\_108649\_2

Tistim uporabnikom X21, ki imajo pogodbo z zavarovalnico in se naročanje v ČV ali ČK izvaja preko Asistenčnega centra zavarovalnice (Asistent Medifit), bomo omogočili, da po koncu obravnave dobijo izvid tudi plačniki storitev (zavarovalnica).

Za pošiljanje na Asistenčni center se mora pacient strinjati, za kar imamo v pacientovih podatkih rubriko »soglasje za asistenčni center (vidno je ko je vklopljen glavni parameter **aiWebMedifitSettings=Enabled**)

Soglasja, se z uvozom doda v X21 v PR913 in so vidna na seznamu pacientovih dokumentov. V KA083 je potrebno zato definirati 2 dokument:

| KA083DMS (INET | @HOBBIT) - 29.11.2019 13:00:00 Ljubljana: | oblačno, 9°                                                   | NUL PROPOSITION |                      |                |                |               |                   |
|----------------|-------------------------------------------|---------------------------------------------------------------|-----------------|----------------------|----------------|----------------|---------------|-------------------|
| Owner: INET    | Column:                                   | DB_link:                                                      |                 |                      |                |                |               | Ewa               |
| Table: KA083   | Search columns                            | KA083DMS                                                      |                 |                      |                |                |               |                   |
| Selection      | Tables DATA Columns Indexes Cons          | traints Triggers References Dependencies Enable/Disable VIEWS |                 |                      |                |                |               |                   |
|                | SIFRA083 CODE_083                         | CODE2083 DESC_083                                             | ORDIN083        | ARCH_083 SIGN_083 TY | PE1083 SCAN_08 | 3 KLAS_913 STA | T_083 USER_IP | L DATUMIPL        |
|                | 15 MedifitAsistentND                      | Soglasje za NE pošiljanje na Asistenta                        |                 | V                    |                | 1              | INF           | 28.11.2019 14:06: |
|                | 16 MedifitAsistentYES                     | Soglasje za pošiljanje na Asistenta                           |                 | V                    |                | 1              | INF           | 28.11.2019 14:08: |
|                | •                                         |                                                               |                 |                      |                |                |               | •                 |
| Save 🖊 🔶       | Filter                                    |                                                               |                 |                      |                | 2              |               |                   |

#### Pošiljanje dokumentov

Prvotno je narejena UC akcija 03.209 Pošlji dokument asistenčnemu centru. Za dokumente, kjer je nastavljeno v KA084, da se pošiljajo v MFIT (SSIF\_Q71), se to izvaja avtomatsko, ko pride dokument v končni status pri tistih lokacijah, ki imajo DMS, in po kreiranju nove verzije za tiste lokacije, ki nimajo DMS.

#### Predpogoj za pošiljanje

- Izpolnjeno soglasje za pošiljanje
- Dokument nastavljen za pošiljanje v Asistenčni center
- Na obravnavi je napotni dokument tipa E in obravnava je povezana z napotitvijo iz Asistenčenga centra

#### PARAMETRI:

parameter aiWebMedifitSettings=Enabled, nastavitve za povezavo

lahko nastavimo še maksimalno število poskusov pošiljanja (default je 5) kot: MaxTrySend=4 nastavimo še delay DelaySend=True (v primeru da imamo na lokaciji SARATOGO)

PRIMER vrednosti parametra:

ENABLED=TRUE;ApiUrl=http://srcin-devjava:8056/medifit2his/api;KeycloakAddress=http://srcin-devjava:8081/auth/oauth/token;Client\_secret=9c1157f1-671b-4864-a209-75b76474abac; MaxTrySend=4

#### MALI ŠIFRANTI

- Q71 Koda zunanjega sistema

dodat je potrebno zapis v mali šifrant Q71 MFIT - Pošiljanje dokumentov Asistent Medifit

| Q71 Koda z  | zunanjega sistema za odlaganje dokumentov | ▼ Izberi <u>N</u> ov <u>R</u> Pregled | <u>B</u> riši <u>Z</u> apri | ]      |
|-------------|-------------------------------------------|---------------------------------------|-----------------------------|--------|
| skanje po k | ljuču 🔻                                   |                                       |                             |        |
| Koda zı     | unanjega sistema za odlaganjo             | e dokumentov                          |                             |        |
| Ključ       | Opis                                      | Dodatni opis                          | Od dne                      | Do dne |
| DMS         | Zunanji dokumentni sistem                 |                                       |                             |        |
| ESCHED      | eNaročanje                                |                                       |                             |        |
| HRAMBA      | Logitus zunanji arhivski sistem           |                                       |                             |        |
| IH          | Integracijska hrbtenica                   |                                       |                             |        |
| KCIH        | Interna hrbtenica UKC                     |                                       |                             |        |
| MFIT        | Pošiljanje dokumentov Asistent Medifit    |                                       |                             |        |
| MSEF        | mikrografija zunanji arhivski isistem     |                                       |                             |        |

#### JQ75 Status odpošiljanja v zunanji sistem

V mali šifrant Q75 dodati vrenosti za STATA913

CSTATA913\_90\_Not\_SendToMedifit = '80'; // priprava za pošiljanje v asistenčni center zavarovalnice CSTATA913\_91\_SendToMedifit\_ERROR = '81'; // napaka pri pošiljanju v asistenčni center zavarovalnice CSTATA913\_92\_SendToMedifit\_OK = '82'; // uspešno poslano v asistenčni center zavarovalnice CSTATA913\_911\_SendToMedifit\_ERR\_Removed = '811'; // umaknjeno iz vrste za asistenčni center zavarovalnice

| Q75 Stat  | us odpošiljanja v zunanji sistem 🛛 👻                   | <u>I</u> zberi | <u>N</u> ov | <u>B</u> riši | Zapri  |        |
|-----------|--------------------------------------------------------|----------------|-------------|---------------|--------|--------|
| lskanje p | s ključu 🔻                                             |                |             |               |        |        |
| Status    | s odpošiljanja v zunanji sistem                        |                |             |               |        |        |
| Ključ     | Opis                                                   | Doda           | tni opis    |               | Od dne | Do dne |
| 20        | Dokument pripravljen za odlaganje v arhivski sistem    |                |             |               |        |        |
| 25        | Napaka pri odlaganju v arhivski sistem                 |                |             |               |        |        |
| 35        | Dokument uspešno oddan v arhivski sistem               |                |             |               |        |        |
| 50        | Pripravljen dokument za IH                             |                |             |               |        |        |
| 51        | Pripravljen za odlaganje v IH                          |                |             |               |        |        |
| 52        | Napaka pri odlaganju v IH                              |                |             |               |        |        |
| 53        | Pripravljena za zamenjavo verzije v IH                 |                |             |               |        |        |
| 54        | Napaka pri zamenjavi verzije v IH                      |                |             |               |        |        |
| 55        | Pripravljen za brisanje iz IH                          |                |             |               |        |        |
| 56        | Napaka pri brisanju iz IH                              |                |             |               |        |        |
| 57        | Uspešno zamenjan v IH                                  |                |             |               |        |        |
| 58        | Uspešno brisan iz IH                                   |                |             |               |        |        |
| 59        | Uspešno poslan v IH                                    |                |             |               |        |        |
| 60        | Pripravljen za odlaganje v KCIH                        |                |             |               |        |        |
| 61        | Napaka pri pošiljanju v KCIH                           |                |             |               |        |        |
| 69        | Uspešno shranjen v IH                                  | _              |             |               |        |        |
| 80        | Pripravljen za pošiljanje v asistenčni center zavarova | Inice          |             |               |        |        |
| 81        | Napaka pri pošiljanju v asistenčni center zavarovalnic | e I            |             |               |        |        |
| 811       | Umaknjeno iz vrste za asistenčni center zavarovalnice  | e              |             |               |        |        |
| 82        | Uspešno poslan v asistenčni center zavarovalnice       |                |             |               |        |        |

#### POŠILJANJE S POMOČJO VRSTE (Saratoga)

v SAR.ini v sekciji SAR mora biti DBMedifitEnabled=True

#### Testni primer

Baza Hobbit, Enota 31, Pacient Kolenc Meta

#### 1.2.7 Pošiljanje dokumentacije pacientov na doZdravnika.si: Akt\_108497\_2\_2

V programu je možno informacijo o dostopu do dokumentov, ki jih verzioniramo in avtoriziramo, poslati pacientu tudi preko spletnih storitev doZdravnika.si. Gre za varen način izmenjave končnega dokumenta posamezne obravnave med ustanovo in pacientom.

#### Predpogoji

Predpogoji, ki so potrebni, da lahko dokument pošljemo na tak način so:

- Pacient mora biti registriran in verficiran uporabnik spletnih storitev doZdravnika.si (v nadaljevanju »registrirani uporabnik«)
- Ustanova mora imeti nameščene servise, ki komunicirajo s spletno storitvijo doZdravnika.si
- Urejene morajo biti kataloške nastavitve dokumentov in omogočeno pošiljanje dokumentov

#### Verifikacija pacienta

Pacienti morajo biti uporabniki spletne storitve doZdravnika.si. Registracijo lahko opravijo sami preko spletnega naslova <u>https://dozdravnika.si/account/register</u> oz. prvo vpisovanje v storitev opravi namesto njih ustanova.

Preverjanje, ali je pacient že uporabnik spletne storitve izvajamo v B21 na sledeč način. V podatkih pacienta pod rubriko 9. Soglasja/omejitve (primer: pošiljanje omogočeno) je prikazan status pacienta na spletnih storitvah doZdravnika.si.

| Drevo oken 🗙           |                                                                                                    |  |  |  |  |  |  |
|------------------------|----------------------------------------------------------------------------------------------------|--|--|--|--|--|--|
| Pacienti danes         | 🔷 QK 🛛 🗙 🖍 Shrani 🦉 Uredi 💭 Arhiv I. 👯 Kritični podatki ( 🖆 Nap. pacient 👔 Stalež ( Obravnava                                                         |  |  |  |  |  |  |
|                        | Hatohimdela: 383899 Karton: 1152537 Zun. 01:/481/30003                                                                                                |  |  |  |  |  |  |
| MODIC VLADISLAV        | Zafari padent 🗌                                                                                                    |  |  |  |  |  |  |
| 💮 😳 Urejanje - MODIC V | BARON INTRANSITION                                                                                                    |  |  |  |  |  |  |
|                        | hind: NCCC                                                                                                    |  |  |  |  |  |  |
|                        | Stevika zavarovania: 038863089                                                                                                    |  |  |  |  |  |  |
|                        | Ine of the Sector                                                                                                    |  |  |  |  |  |  |
|                        | Opomba:                                                                                                    |  |  |  |  |  |  |
|                        | Transa di regionali                                                                                                    |  |  |  |  |  |  |
|                        | Sileti 2 a. HCON                                                                                                    |  |  |  |  |  |  |
|                        | Dian 2 a PORCEN                                                                                                    |  |  |  |  |  |  |
|                        | fargette darbare: 13.05.1500 😨 Državljanstvo: 7(5 🖌 Severija                                                                                          |  |  |  |  |  |  |
|                        | fig-ng-hat LLB_JPA                                                                                                    |  |  |  |  |  |  |
|                        | Država njehos nej 🔊 Savenja                                                                                                    |  |  |  |  |  |  |
|                        | Dels, krge-spr. 2 17 (a) VOELNO OSES.E                                                                                                    |  |  |  |  |  |  |
|                        | Imbradae: 07 🗷 Vēja situkovas indradas, vējakādas indradas pd.                                                                                        |  |  |  |  |  |  |
|                        |                                                                                                    |  |  |  |  |  |  |
|                        | 1. Naslov 2. Plačniki 3. Izbrani zdravnik 4. Zaposlitve 5. Kontaktne osebe 6. Skupnosti 7. Medic.pod. o pag 9. Soglasja/omejitve 10. Poslani SMS/Mail |  |  |  |  |  |  |
|                        | Tiskanje dokumentacije                                                                                                    |  |  |  |  |  |  |
|                        |                                                                                                    |  |  |  |  |  |  |
|                        | 🚍 0412/2010. De sinste e daire de bidenie einstellen. De benerete in de deserve de site (de Zdenerite e VEN - )                                       |  |  |  |  |  |  |
|                        | V4.12.2013 Padent se sunja, ua uskanje ni potebno. Dokumenkacija je dostopna v drugin vini (dozdravnika, z v Erity).                                  |  |  |  |  |  |  |
|                        |                                                                                                    |  |  |  |  |  |  |
|                        | doZdravnika                                                                                                    |  |  |  |  |  |  |
|                        |                                                                                                    |  |  |  |  |  |  |
| -                      | 📫 2911 2019 – Panient je potrijen v do7dravnika – Panient se stripija da se mu počija dokumentanja na do7dravnika                                     |  |  |  |  |  |  |
|                        |                                                                                                    |  |  |  |  |  |  |
|                        |                                                                                                    |  |  |  |  |  |  |
|                        | Dostop do CRPP                                                                                                    |  |  |  |  |  |  |
|                        |                                                                                                    |  |  |  |  |  |  |
|                        |                                                                                                    |  |  |  |  |  |  |
|                        | Positi ometikev Positi začasno privolikev i Positi razveljavikev ometikve                                                                             |  |  |  |  |  |  |
|                        |                                                                                                    |  |  |  |  |  |  |
|                        |                                                                                                    |  |  |  |  |  |  |

Možni scenariji:

- a) Pacient še ni registriran (OSNOVNI SCENARIJ)
- b) Pacient je registriran/ni verificiran
- c) Pacient je registriran in verificiran (brez soglasja)
- d) Pacient je registriran in verificiran s soglasjem

# OPOZORILO: Dokler pacient ni na stopnji scenarija d), mu pošiljanje dokumentov ni omogočeno.

#### Scenarij A: Pacient še ni registriran

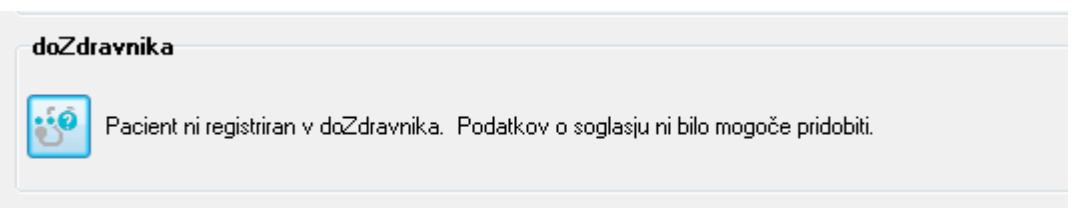

V kolikor pacient še ni naredil registracije sam, lahko to naredi namesto njega administracija IZS.

Pozor: Pacient mora imeti vneseno KZZ številko, elektronski naslov in telefonsko številko (mobitel). Urejanje podatkov je možno tudi iz spodaj prikazanega dialoga.

| doZdravnika - registracija in validacija up        | orabnikov - 6.12.2019 9:00:00 Ljubljana: zmerno oblačno, -3°                                                             |
|----------------------------------------------------|----------------------------------------------------------------------------------------------------|
| Pacient                                            |                                                                                                    |
| DOZDRAŲNIKA.SI P                                   | acient ni registriran v doZdravnika                                                                                      |
| Osnovni podatki pacienta                           |                                                                                                    |
| Facient ¥ sistemu                                  | racient iz dozdravnika                                                                                                   |
| Paulante: Error PEDNOZ                             | Pacient:                                                                                                    |
| K221 (040710081)                                   | KZZ:                                                                                                    |
| Erroll:                                            | Email:                                                                                                    |
| Talefors: prince, alter Birfforet, al              | Telefon:                                                                                                    |
| Report BR.DR. 2007                                 | Rojen:                                                                                                    |
| Sport PROFILE<br>Number: ACTIVE CREATERN 11, TRUTH | Spoi:                                                                                                    |
| Pullis 4290 TR.D.C                                 |                                                                                                    |
| Pošiljanje pacientove dokumentacije na dož         | Zdravnika (če je pacient registriran in verificiran na doZdravnika): DA NE<br>Registriraj na doZdravnika Potrdi pacienta |
| ✓ Zapri                                            |                                                                                                    |

Uporabnik izbere akcijo Registriraj na doZdravnika, kar povzroči registracijo v imenu pacienta na centralnem sistemu. Centralni sistem uporabniku pošlje elektronsko sporočilo s povezavo na aktivacijo računa doZdravnika.si. Uporabnik lahko že v tem koraku izbere tudi strinjanje pacienta s pošiljanjem dokumentacije na doZdravnika.si.

## OPOZORILO: Glede strinjanja naj IZS sam oceni, ali bo le to od pacientov pridobil ustno, ali pa bo za to uporabil enega od vprašalnikov oz. privolitev.

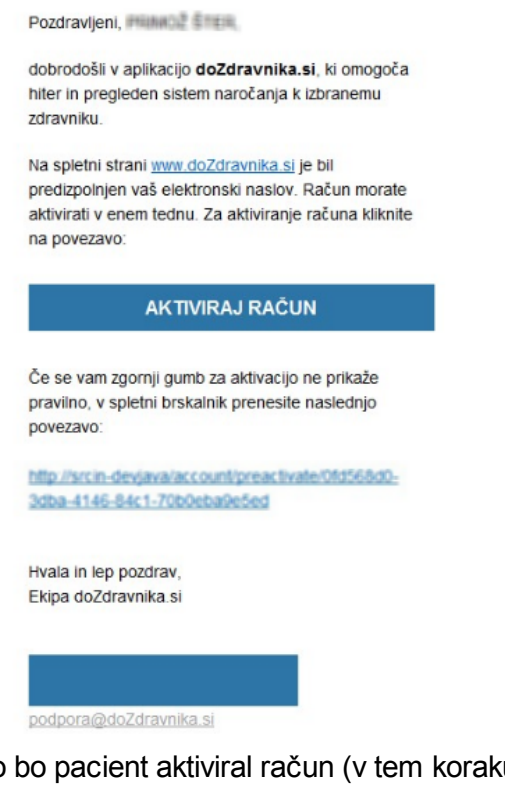

Ko bo pacient aktiviral račun (v tem koraku izbere geslo za prijavo), je registracija uporabnika zaključena. Pacient se nato v svojem uporabniškem računu verificira s pomočjo dodatne varnostne kode, ki jo prejme na mobilno številko.

## Verifikacija pacienta (samo informativno)

Pacient ob prijavi v spletno storitev doZdravnika.si dobi obvestilo, da je bila zahtevana verifikacija še z njegove strani. Glede na navodilo si pošlje kodo na mobilno številko, po vnosu kode je verifikacija tudi z njegove strani zaključena.

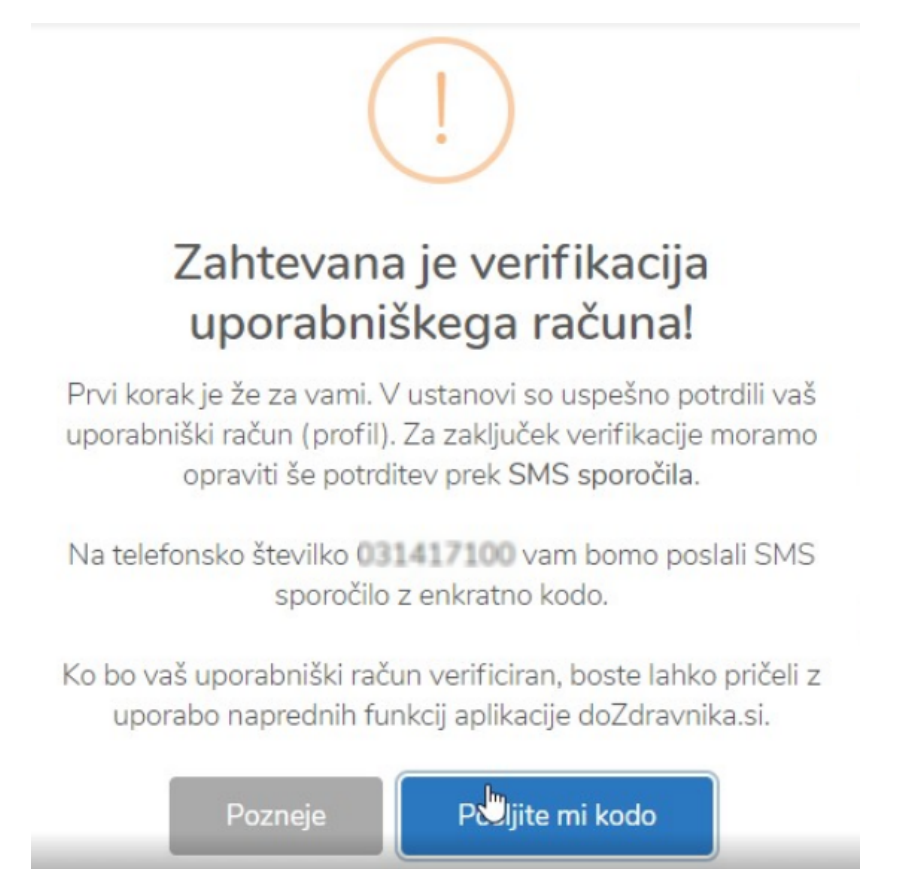

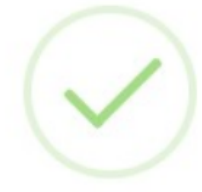

## Verifikacija uporabniškega računa je bila uspešna!

Zahvaljujemo se vam za potrditev vašega uporabniškega računa.

Sedaj lahko pričnete z uporabno naprednih funkcionalosti aplikacije doZdravnika.si

Zapri

## OPOZORILO: NADALJNI KORAKI SO OPISANI KOT ALTERNATIVNI SCENARIJI!

## Scenarij B: Pacient je registriran/ni verificiran

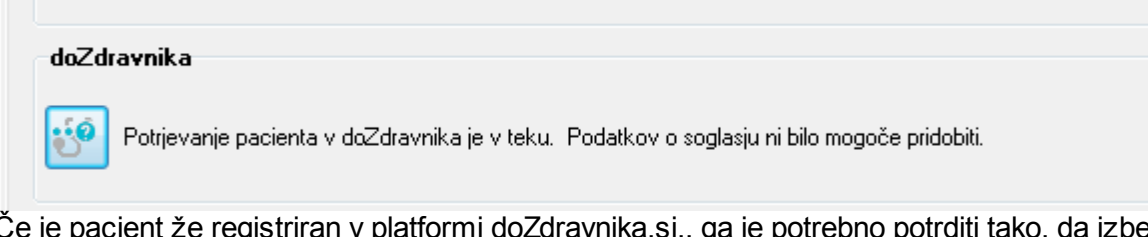

Če je pacient že registriran v platformi doZdravnika.si,, ga je potrebno potrditi tako, da izberemo gumb »Potrdi pacienta«.

| doZdravnika                                                                                                    | - registracija in validaqija uporabnikov - 6.12.2019 9:00: | 00 Ljubljana: zmerno oblačno, -3° |  |  |  |  |  |
|----------------------------------------------------------------------------------------------------|------------------------------------------------------------|-----------------------------------|--|--|--|--|--|
| Pacient                                                                                                    |                                                            |                                   |  |  |  |  |  |
| DOZDRAVNIKA.SI Potrjevanje pacienta v doZdravnika je v teku                                                         |                                                            |                                   |  |  |  |  |  |
| -Osnovni po                                                                                                    | idatki pacienta                                            |                                   |  |  |  |  |  |
| -Pacient v                                                                                                    | sistemu                                                    | Pacient iz doZdravnika            |  |  |  |  |  |
| Mat. indeks                                                                                                    | : 315467                                                   |                                   |  |  |  |  |  |
| Pacient:                                                                                                    | STER MUNCE                                                 | Paulaenti. Star Primal            |  |  |  |  |  |
| Email:                                                                                                    | minute size Binfront at                                    | Teach minor she Birford at        |  |  |  |  |  |
| Telefon:                                                                                                    | 020407400                                                  | Talefore (21)+17100               |  |  |  |  |  |
| Rojen:                                                                                                    | 18.04.1987                                                 | Response 127 (db. 1987)           |  |  |  |  |  |
| Spol:                                                                                                    | HORE                                                       | Sank: MOBIE                       |  |  |  |  |  |
| Naslov:                                                                                                    | KOMOR GRABEN 11, TRŽEČ                                     |                                   |  |  |  |  |  |
| Pošta                                                                                                    | ADMO TRUDUC                                                |                                   |  |  |  |  |  |
| Pošiljanje pacientove dokumentacije na doZdravnika (če je pacient registriran in verificiran na doZdravnika): DA NE |                                                            |                                   |  |  |  |  |  |
| Operation     Potrdi pacienta         Potrdi pacienta                                                               |                                                            |                                   |  |  |  |  |  |
| ✓ <u>Z</u> apri                                                                                                    |                                                            |                                   |  |  |  |  |  |

Pred klikom na potrditveni gumb uporabnik preveri podatke izpisane na dialogu. Na levi se nahajajo podatki iz B21, na desni pa so podatki iz spletne storitve doZdravnika.si.

Opomba: Pri uporabnikih, ki so se registrirali sami preko spletne strani oz. mobilne naprave obstaja možnost, da se podatki razlikujejo (telefon oz. elektronski naslov). Po potrebi podatke uskladite.

#### Scenarij C: Pacient je verificiran (nima soglasja)

Ko je pacient uspešno izvedel korake verifikacije še z njegove strani, je potrebno samo še strinjanje pacienta, da se mu lahko dokumentacija pošilja na doZdravnika.si.

OPOZORILO: Glede strinjanja naj IZS sam oceni, ali bo le to od pacientov pridobil ustno, ali pa bo za to uporabil enega od vprašalnikov oz. privolitev.

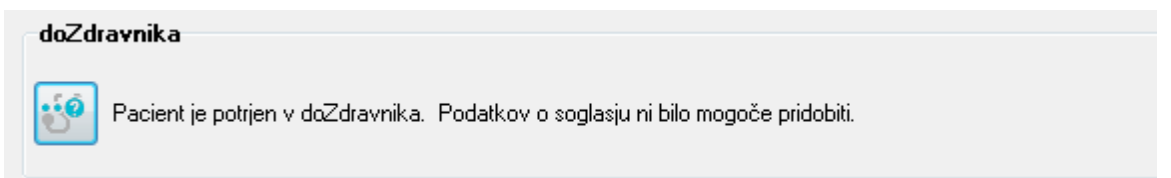

Uporabnik x21 ponovno izbere ikono »doZdravnika.si«, kjer se mu odpre dialog s podatki o stanju na doZdravnika.si. Uporabnik označi »DA« v kolikor je bilo za to pridobljeno ustno ali pisno soglasje s strani pacienta.

POZOR: Podajanje soglasja ni vezano na trenutni korak registracije oz. verifikacije pacienta, se pa upošteva pri pošiljanju dokumentov samo tiste paciente, ki imajo korak d).

| doZdravnika                                                                                                   | - registracija in validacija uporabnikov - 6.12.2019 9:00: | 00 Ljubljana: zmerno oblačno, -3° |  |  |  |  |  |  |
|----------------------------------------------------------------------------------------------------|------------------------------------------------------------|-----------------------------------|--|--|--|--|--|--|
| Pacient                                                                                                    |                                                            |                                   |  |  |  |  |  |  |
| DOZE                                                                                                    | RAVNIKA.SI Pacient je potrjen                              | v doZdravnika                     |  |  |  |  |  |  |
| -Osnovni po                                                                                                   | odatki pacienta                                            |                                   |  |  |  |  |  |  |
| -Pacient v                                                                                                    | y sistemu                                                  | Pacient iz doZdravnika            |  |  |  |  |  |  |
| Province in                                                                                                   | E 2029/07<br>Frees assessed                                | Product. The Datest               |  |  |  |  |  |  |
| No.                                                                                                    | DMI PUDI DI                                                | ¥22: 040740081                    |  |  |  |  |  |  |
| Enal                                                                                                    | primus alter Birfforell, al                                | Email: grimus alter Birfforet, a  |  |  |  |  |  |  |
| TableTors                                                                                                    | 131340274380                                               | Telefon: 030407400                |  |  |  |  |  |  |
| Tajiers                                                                                                    | 18.06.1987                                                 | Report 17.06.1907                 |  |  |  |  |  |  |
| Spell                                                                                                    | MOG42                                                      | Spill HOSE                        |  |  |  |  |  |  |
| The second second                                                                                             | REMORE DRAMEN 11, TRUDE                                    |                                   |  |  |  |  |  |  |
| Pošiljanje pacientove dokumentacije na doZdravnika (če je pacient registriran in verificiran na doZdravnika): |                                                            |                                   |  |  |  |  |  |  |
|                                                                                                    | <sup>Q</sup> Uredi pacienta                                |                                   |  |  |  |  |  |  |

#### Scenarij D: Pacient je verificiran in ima soglasje

V kolikor so izpolnjeni predhodni pogoji (scenariji a,b,c), je uporabniku vidno spodnje sporočilo.

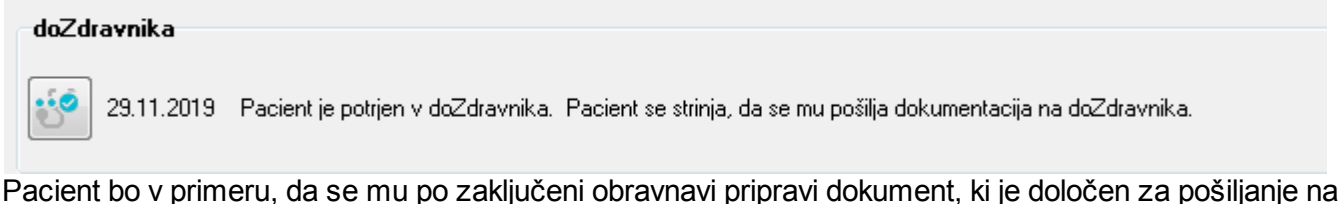

Pacient bo v primeru, da se mu po zaključeni obravnavi pripravi dokument, ki je določen za pošiljanje na doZdravnika.

### PRIPRAVA DOKUMENTOV IN POŠILJANJE INFORMACIJE PACIENTU

Dokumente se pripravlja (kreira na enak način kot dosedaj).

Lokacije, ki uporabljajo DMS + eHramba (rešitev za upravljanje dokumentov v elektronski obliki skupaj z zakonsko skladno dolgoročno hrambo), pacientom po podpisu dokumenta s strani »odgovorne« osebe, informacijo o dokumentih pošljejo pacientom takoj po zaključku podpisovanja (oz. avtorizaciji dokumenta). Dokument je dostopen v obliki PDFa in je elektronsko podpisan.

Pozor: Z lokalno informatiko preverite, ali se pošiljanje izvaja s pomočjo vrste (SARATOGA), ali gre za takojšnje pošiljanje informacije o dokumentu, ki se zgodi takoj po podpisu dokumenta. Lokacije, ki še nimajo DMS + eHrambe, imajo pa vključeno verzioniranje dokumentov, pošljejo pacientom informacijo o avtoriziranem dokumentu. Pacient dostopa do dokumenta, ki ni original, vseeno pa vidi vsebino posameznega dokumenta (nepodpisano).

Lokacije, ki še nimajo DMS + eHrambe, imajo pa vključeno verzioniranje dokumentov, pošljejo pacientom informacijo o avtoriziranem dokumentu. Pacient dostopa do dokumenta, ki ni original, vseeno pa vidi vsebino posameznega dokumenta (nepodpisano).

#### 1.2.7.1 Nastavitev\_Pošiljanje dokumentacije pacientov na doZdravnika.si: Akt\_108497\_2

Za pošiljanje dokumentov na doZdravnika platformo ne razlikujemo med DMS ali ne DMS lokacijo Nastavljeno mora biti verzioniranje dokumentov, to je osnovni pogoj.

Pošiljanje na doZdravnika je povezano s tem, ali je uporabnik podal svoje strinjanje s pošiljanjem in ali je »Verificiran uporabnik na doZdravnika« (če niso izpolnjeni vsi pogoji, se dokumenti ne pošiljajo)

Navodila za validacijo uporabnika

Zavihek za soglasje za doZdravnika dobimo preko parametra aiDoZdravnikaRegistrySettings

|             |                                                                                                    |      | 0 |
|-------------|----------------------------------------------------------------------------------------------------|------|---|
| Šifra 007:  | : 1893                                                                                                    |      |   |
| Razred:     | : Application                                                                                                    |      |   |
| Atribut:    | : aiDoZdravnikaRegistrySettings                                                                                                    |      |   |
| Odv. 007:   | : 1101                                                                                                    |      |   |
| Šifra 107:  | : 32055                                                                                                    |      |   |
|             | Odvisnost obravnavane vrednosti                                                                                                    |      |   |
|             | ☐ Uporabnik<br>☐ Organizacija<br>☐ Postaja<br>☑ Aplikacija                                                                                  |      |   |
| Aplikacija: | : ZDR                                                                                                    |      |   |
| /rednost p  | parametra                                                                                                    | _    |   |
| nabled=TRL  | UE;ApiUrl=http://srcin-devjava:7001/registration;KeycloakAddress=http://srcin-devjava;8081/auth/oauth/token;Client_secret=9c1157f1-671b-486 | je " |   |
|             |                                                                                                    | 1000 |   |
| 1           |                                                                                                    | -    |   |

Soglasja za pošiljanje na doZdravnika.si se nahajajo v zavihku 9.Soglasja/omejitve znotraj pacientovih podatkov.

| Ingrojstva: Dobliniva<br>Iržava rojstva: 705 💽 Slovenija                                                                                                    | DOZDRAVNIKA.SI Pacient je potrje                                                                                                    | en v doZdravnika                                                                                                    |
|----------------------------------------------------------------------------------------------------|----------------------------------------------------------------------------------------------------|----------------------------------------------------------------------------------------------------|
| lelo, ki ga opr.: 07 (*) VODUNO OSBJE<br>zobražba: 07 (*) Višja strokovna izobražba, višješotska izobražba ipd.<br>Naslov   2. Plačniki   3. Izbrani zdravnik   4. Zapositive   5. Kontaktne osebe   6. Skupnosti   7. Medic.pod. o pac   9. Soglasj<br>Tiskanje dokumentacije<br>Pacient še ni podal soglasja o tiskanju dokumentacije.<br>doZdravnika<br>12.11.2019 Pacient je potrjen v doZdravnika. Pacient se stirija, da se mu počilja dokumentacija na doZdravnika. | Growni podski pacienta Pacient v sistemu Mat. rodeis: 315190 Pacient v sistemu Mat. rodeis: 315190 Pacient v MOCI VADISAV IZZ: 03865039 Email: lado.modc@gmal.com Telefon: 0.41223778 Rojen: 10.09.1990.JUBLIANA Spol: MOGIC PODESKACESTA ISIA, BREZOVICA PRI LUBJANI Polity Polity Polit | Pacient iz doZdravnika<br>Pacient: Modr. Lado<br>K2Z 03855399<br>Email: lado.modcl@gmail.com<br>Telefon: 41223778<br>Rojen: 00.09.1990<br>Spol: MOSKI<br>spol: MOSKI |
| Dostop do CRPP                                                                                                    | °ਊ Uredi pacienta                                                                                                    | Registriraj na doZdravnika Potrdi pacienta                                                                                                    |
| Pošlji omejtev Pošlji začasno privolitev Pošlji razveljavitev omejitve                                                                                                    | ✓ <u>Z</u> apri                                                                                                    |                                                                                                    |
| Pośly omejtev Pośly zażasno prvotkev Pośly razveljavitev omejtve                                                                                                    |                                                                                                    |                                                                                                    |

Za pošiljanje dokumenta ročno je narejena UC akcija 03.199, ki pa trenutno ni aktualna, saj je narejeno avtomatsko kreiranje zapisa v PR914DIS, če je seveda dokument v končnem statusu in je zanj definiran tak dispach. Za dokumente, kjer je nastavljeno v KA084, da se pošiljajo v DOZDR (SSIF\_Q71), se to izvaja avtomatsko, ko pride dokument v končni status pri tistih lokacijah, ki imajo DMS, in po kreiranju nove verzije za tiste lokacije, ki nimajo DMS.

Predvidene nastavitve:

Predpogoj: postavljeni morajo biti servisi za doZdravnika (Huč) in določen BPI na centralu (MEv)- na testu dela samo BPI 50044!

A) MALI ŠIFRANTI

- V mali šifrant Q71 je potrebno dodati novo vrednost DOZDR

| Q71 Koda     | zunanjega sistema za odlaganje dokumentov 🛛 🗸 | Izberi  | <u>N</u> ov |        | <u>B</u> riši | Zapri |
|--------------|-----------------------------------------------|---------|-------------|--------|---------------|-------|
| Iskanje po k | djuču 🗸                                       |         |             |        |               |       |
| Koda z       | unanjega sistema za odlaganje doki            | imentov | 8           |        |               |       |
| Ključ<br>DMS | Opis<br>Zunanji dokumentni sistem             | Dodatr  | ni opis     | Od dne | Do dne        |       |
| DOZDR        | Pošiljanje dokumentov doZdravnika             |         |             |        |               |       |
| ESCHED       | eNaročanje                                    |         |             |        |               |       |
| HRAMBA       | Logitus zunanji arhivski sistem               |         |             |        |               |       |
| IH           | Integracijska hrbtenica                       |         |             |        |               |       |
| KCIH         | Interna hrbtenica UKC                         | 1       |             |        |               |       |
| MSEF         | mikrografija zunanji arhivski isistem         |         |             |        |               |       |
| POSTA        | e-Arhiv PoĹ te Slovenije                      |         |             |        |               |       |
| TISK         | Tiskanje avtoriziranega dokumenta             |         |             |        |               |       |

 V mali šifrant Q75 so z namenom spremljanja atributa STATA913 kreirani naslednji zapisi : CSTATA913\_70\_Not\_SendToDoZdravnika = '70'; // priprava za doZdravnika CSTATA913\_71\_SendToDoZdravnika\_ERROR = '71'; // napaka pri pošiljanju v doZdravnika CSTATA913\_72\_SendToDoZdravnika\_OK = '72'; // uspešno poslano v doZdravnika CSTATA913\_711\_SendToDoZdravnika\_ERR\_Removed = '711'; // umaknjeno iz vrste za doZdravnika

Predvidena je tudi skripta za vnos vrednosti na terenu!!!

B) KATALOGI

- v KA084 je v polje INFO\_083 potrebno dodati vrednost

(primer: DOZDRAVNIKA=TRUE;DOCMAPPING=AMBIZV3)

| Owner: INET  | - Column:      |              | DB_link:        |                | - 🙃 👍 Refre           | sh Br.     |                     |                                      |      |
|--------------|----------------|--------------|-----------------|----------------|-----------------------|------------|---------------------|--------------------------------------|------|
| Table: KA084 |                | 📶 Search o   | columns         | KA08           | 4DIS                  |            |                     |                                      | Exit |
| Selection    | Tables DATA Co | lumns   Inde | xes Constraints | Triggers Refer | ences Dependencies Er | nable/Disa | ble VIEWS           |                                      |      |
|              | SIFRA084 SIFRA | .083 DELA    | YOLSSIF_Q71 ST  | AT_084 USER_   | CRE DATUMCRE          | USER_I     | PL DATUMIPL         | INF0_083                             |      |
|              | 78             | 2            | DOZDR 1         | INF            | 27.11.2019 18:36:37   | INF        | 29.11.2019 10:10:45 | DOZDRAVNIKA=TRUE; DOCMAPPING=AMBIZV3 |      |
|              | ▶ 79           | 1            | DOZDR 1         | INF            | 29.11.2019 13:01:43   | INF        | 29.11.2019 13:02:35 | DOZDRAVNIKA=TRUE; DOCMAPPING=DOKODP  |      |
|              |                |              |                 |                |                       |            |                     |                                      | •    |
|              | <              |              |                 |                |                       |            |                     |                                      |      |

Tukaj se določi, v katero skupino dokumentov spada tak dokument, za lepši prikaz oz. grupiranje dokumentov na GUi doZdravnika.

Trenutno podprte vrednosti, ki so definirane na centralu doZdravnika (od izbrane vrednosti je odvisno, kaj se bo pri odpiranju dokumenta ponudilo uporabniku):

authorization\_type tip avtorizacije dokumenta (1=prebran, 2=podpis, 3=brez avtorizacije)

Ambulantni izvidi – AMBIZV1 oz.ABMIZV2 oz. AMBIZV3 Dokumenti ob odpustu – DOKODP1 oz. DOKODP2 oz. DOKODP3 Vabila in obvestila - VABOBV Soglasja in privolitve - SOGPRI Izvidi diagnostika - IZVDIAG Vprašalniki in navodila - VPRNAV Spričevala in dokazila - SPRICDOK Izpisi in poročila – IZPPOR POZOR: ČE INFO\_083 nima podatka o mappingu, dokument ne bo poslan na central!!

C) PARAMETRI

V parameter aiWebDocumentsSettings napišemo število poskusov pošiljanja s seratogo kot MaxTrySend=4, default 5

Pošiljanje na doZdravnika je urejeno tako, da če lokacija nima SAR, potem pošilja takoj (enako kot UC akcija) DelaySend=True pomeni, da gre dokument v vrsto za seratogo. Če ni defini

PRIMER TEST ( s SARATOGO)

Enabled=TRUE;ApiUrl=http://srcin-devjava:9010/api;KeycloakAddress=http://srcin-devjava:8081/auth/oauth/token; Client\_secret=9c1157f1-671b-4864-a209-75b76474abac;MaxTrySend=4; DelaySend=True

Pošiljanje dokumentov s pomočjo vrste v SAR.ini v sekciji SAR nastavljen DBDoZdravnikaRequestEnabled=True

[Sar] Log=TRUE DBDoZdravnikaRequestEnabled=TRUE MaxProcessNo=1 CalypsoEnabled=FALSE DBRequestEnabled=FALSE

Testni primer

kc06, sa101 inet geslo12, modic vladislav, doZdravnika lado.modic@gmail.com geslo: abc

BPI: 50044 vzame od dokumenta enoto in njen kontekst aiOrganizationBPI POZOR: Na testu pošilja samo za enoto, ki ima BPI 50044!!!

#### 1.2.8 Pacientove napotitve: vrstni red prikaza (Akt\_108350)\_2

Pripravili smo dopolnitev vrstnega reda prikaza na pacientovih napotitvah. V kolikor uporabnik nima definiranega pogleda, se privzeto odprejo neizvedene napotitve.

Neizvedene napotitve so razvrščene po naslednjih sklopih.

Prvi sklop razvršča napotitve po 'Planirani datum aktivnosti', naslednji sklop po 'Čas naročila' in sicer kronološko od najnovejše do najstarejše.

| 🗸 OK 🦉 Uredi 🧭 Arhiv 👯 Kritični podatki 🔂 Nap. pacient Obravnava                                     |          |  |  |  |  |  |
|----------------------------------------------------------------------------------------------------|----------|--|--|--|--|--|
| Neizvedene V Nova napotitev Popravi Briši Nov predračun Storno Zavrni aktivnost                      |          |  |  |  |  |  |
| Skupine akt.: 🔽 🖓 Pokaži napotitve brez aktivnosti                                                   |          |  |  |  |  |  |
| 🛨 📸 DIABETOLOŠKI PREGLED - PRVI Planirana : 12.10.2016 10:40 (125471031) Orig.napotnica - eNapotnica |          |  |  |  |  |  |
| 🛨 📑 Naročena : Čas naročila: 11.10.2016 20:43 Številka dokumenta: 2016101100017                      |          |  |  |  |  |  |
| E DIABETOLOŠKI PREGLED - PRVI Planirana : 12.10.2016 09:20 (125471031) - eNapotnica                  |          |  |  |  |  |  |
| 🛨 📑 Naročena : Čas naročila: 11.10.2016 10:03 Številka dokumenta: 46464646                           |          |  |  |  |  |  |
| 🛨 🚰 DIABETOLOŠKI PREGLED - PRVI Planirana : 12.10.2016 08:00 (125471031) - eNapotnica                |          |  |  |  |  |  |
| + 🚰 Naročena : Cas naročila: 11.10.2016 09:14                                                        |          |  |  |  |  |  |
| + DIABETOLOSKI PREGLED - PRVI Planirana : 11.10.2016 13:20 (125471031)                               |          |  |  |  |  |  |
| + 🚰 Naročena : Cas naročila: 11.10.2016 09:02                                                        |          |  |  |  |  |  |
| + CP DIABETOLOSKI PREGLED - PRVI Planirana : 11.10.2016 09:02 (125471031) St. kartona: 14789         |          |  |  |  |  |  |
| + Cas narocina: Cas narocina: 08.09.2016 08:41                                                       |          |  |  |  |  |  |
| +P RVI PREGLED ODRASLI Planirana : 13.09.2016 12:06 (1254/1031)                                      |          |  |  |  |  |  |
|                                                                                                    |          |  |  |  |  |  |
| DIAGETOLOSAL PROGLED - PRVI Planinalia : 03.02.2016 12.30 (1294/1031)                                |          |  |  |  |  |  |
| T                                                                                                    |          |  |  |  |  |  |
|                                                                                                    |          |  |  |  |  |  |
| + C <sup>9</sup> PRVI PREGLED ODRASLI Planirana : 04.03.2015 08:56 (125501031)                       |          |  |  |  |  |  |
| + 🖻 Naročena : Čas naročila: 12.09.2014 13:44                                                        |          |  |  |  |  |  |
| + 1 C DIABETOLOŠKI PREGLED - PRVI Planirana : 22.09.2014 10:00 (125501035)                           |          |  |  |  |  |  |
| 🕂 📑 Naročena : Čas naročila: 03.09.2014 11:13                                                        |          |  |  |  |  |  |
| + 📴 DIABETOLOŠKI PREGLED - PRVI Planirana : 03.09.2014 13:27 (125471031) Št. kartona: AU1400011      |          |  |  |  |  |  |
| 🛨 📑 Naročena : Čas naročila: 27.08.2014 12:44 Številka dokumenta: 1                                  |          |  |  |  |  |  |
| + C DIABETOL OŠKI PREGLED - PRVI Planirana : 27.08.2014 12:44 (125231447) - eNapotnica               |          |  |  |  |  |  |
| 🛨 🔂 Naročena : Čas naročila: 22.11.2018 10:13 Številka dokumenta: 2018112100045                      |          |  |  |  |  |  |
| 🛨 🚰 Naročena : Čas naročila: 15.11.2018 13:17 Številka dokumenta: 2018111500010                      |          |  |  |  |  |  |
| 🛨 🚰 Naročena : Čas naročila: 15.11.2018 12:52 Številka dokumenta: 2018111500010                      |          |  |  |  |  |  |
| 🛨 🚰 Naročena : Čas naročila: 15.11.2018 12:51                                                        |          |  |  |  |  |  |
| 🛨 🚰 Naročena : Čas naročila: 15.11.2018 12:36 Številka dokumenta: 2018111500010                      |          |  |  |  |  |  |
| 🛨 🔂 Naročena : Čas naročila: 15.11.2018 12:31 Številka dokumenta: 2018111500010                      |          |  |  |  |  |  |
| 🛨 🚰 Naročena : Cas naročila: 15.11.2018 12:30                                                        | 2        |  |  |  |  |  |
| 🛨 🚰 Naročena : Cas naročila: 10.09.2018 10:59 Številka dokumenta: 2018082200020                      | <u>.</u> |  |  |  |  |  |
| 🛨 🚰 Naročena : Cas naročila: 06.09.2018 11:33 Stevilka dokumenta: 2018090500020                      |          |  |  |  |  |  |
| 🛨 🚰 Naročena : Cas naročila: 06.09.2018 11:29 Stevilka dokumenta: 2018090500020                      |          |  |  |  |  |  |
| 🕂 🖂 Naročena : Cas naročila: 25.08.2017 15:34 Stevilka dokumenta: 2017082500015                      |          |  |  |  |  |  |

**Vse napotitve** pa so razvrščene po naslednjih sklopih: 'Datum izvedbe aktivnosti', 'Datum odpovedi aktivnosti', 'Planirani datum aktivnosti' ter 'Čas naročila'.

Napotitve so razvščene kronološko od najnovejše do najstarejše.

| Vse Vova napotitev Popravi Briši Nov predračun Storno Zavrni aktivnost                                                                                                    |
|----------------------------------------------------------------------------------------------------|
|                                                                                                    |
| Skupine akt.: 🗸 V Pokaži napotitve brez aktivnosti                                                                                                    |
| 🛨 📹 Izvedena : Čas naročila: 20.10.2016 11:13 Številka dokumenta: 2016102000007                                                                                                    |
| 🛨 🚺 PREGLED - PRVI Planirana : 21.10.2016 10:10 (125471031) Izvedena : 20.10.2016 11:14 Razlog zaključka: Storitev je zaključena Orig.napotnica - eNapotnica                                                                                                    |
| 🛨 🚰 Izvedena : Čas naročila: 20.10.2016 11:06 Številka dokumenta: 2016102000005                                                                                                    |
| + meeste presente in the second second secon |
| 🛨 🚰 Izvedena : Čas naročila: 20.10.2016 11:10 Številka dokumenta: 2016102000006                                                                                                    |
| + PREGLED - PRVI Planirana : 21.10.2016 08:00 (125471031) Izvedena : 20.10.2016 11:10 Razlog zaključka: Storitev je zaključena Orig.napotnica - eNapotnica                                                                                                    |
| 🛨 🚰 Izvedena : Čas naročila: 20.10.2016 10:48 Številka dokumenta: 2016100300017                                                                                                    |
| 🛨 📋 DIABETOLOŠKI PREGLED - PRVI Planirana : 21.10.2016 08:00 (125471032) Izvedena : 20.10.2016 11:08 Razlog zaključka: Storitev je zaključena - eNapotnica                                                                                                    |
| 🛨 🚰 Izvedena : Čas naročila: 19.10.2016 20:40 Številka dokumenta: 11111111                                                                                                    |
| 🛨 🧧 PREGLED - PRVI Planirana : 20.10.2016 10:00 (125471032) Izvedena : 19.10.2016 20:50 Razlog zaključka: Storitev je zaključena Orig.napotnica - eNapotnica                                                                                                    |
| 🛨 🚰 Izvedena : Čas naročila: 03.10.2016 20:32 Številka dokumenta: 2016100300020                                                                                                    |
| 🛨 💼 DIABETOLOŠKI PREGLED - PRVI Planirana : 05.10.2016 08:00 (125471031) Izvedena : 03.10.2016 20:34 Razlog zaključka: Storitev je zaključena - eNapotnica 💦                                                                                                    |
| + 🚰 Izvedena : Čas naročila: 03.10.2016 20:25 Številka dokumenta: 2016100300019                                                                                                    |
| 🛨 🧧 DIABETOLOŠKI PREGLED - PRVI Planirana : 04.10.2016 14:10 (125471031) Izvedena : 03.10.2016 20:30 Razlog zaključka: Storitev je zaključena - eNapotnica                                                                                                    |
| + 🚰 Izvedena : Čas naročila: 20.06.2016 09:3                                                                                                    |
| 🕂 🧧 DIABETOLOŠKI PREGLED - PRVI Planirahá : 21.06.2016 14:05 (125471032) Izvedena : 20.06.2016 09:46 Razlog zakljucka: Storitev je zaključena - eNapotnica                                                                                                    |
| + 📴 izvedena : Cas naročila: 20.06.2016 09:18                                                                                                    |
| + 🛛 🏽 🗱 DIABETOLOŠKI PREGLED - PRVI Planirana : 20.06.2016 13:20 (125471032) Razlog zavrnitve: Napačen vnos - eNapotnica                                                                                                    |
| + 🚰 Izvedena : Čas naročila: 16.06.2016 15:02                                                                                                    |
| 🛨 🥂 DIABETOLOŠKI PREGLED - PRVI Planirana : 17.06.2016 09:20 (125471032) Razlog zavrnitve: Napačen vnos - eNapotnica                                                                                                    |
| + 🚔 Izvedena : Čas naročila: 16.06.2016 14:46                                                                                                    |
| + 🛛 🏶 DIABETOLOŠKI PREGLED - PRVI Planirana : 20.06.2016 12:00 (125471032) Razlog zavrnitve: Napačen vnos - eNapotnica                                                                                                    |
| + 👘 Izvedena : Čas naročila: 16.06.2016 12:49                                                                                                    |
| +) 🦉 🗱 DIABETOLOŠKI PREGLED - PRVI Planirana : 17.06.2016 12:49 (125471032) Razlog zavrnitve: Napačen vnos - eNapotnica                                                                                                    |
| + 🗃 Izvedena : Čas naročila: 15.06.2016 10:02                                                                                                    |
| 🕂 🧮 🐼 DIABETOLOŠKI PREGLED - PRVI Planirana : 15.06.2016 10:31 (125471032) Razlog zavrnitve: Napačen vnos - eNapotnica                                                                                                    |
| + 🥂 Izvedena : Čas naročila: 16.06.2016 11:18                                                                                                    |
| + 🖉 🔐 DIABETOLOŠKI PREGLED - PRVI Planirana : 16.06.2016 11:18 (125471032) Razlog zavrnitve: Napačen vnos                                                                                                    |

Uporabnik lahko vrstni red prilagodi v zavihku 'Pogled' in nato 'Razvrsti', kjer razvrsti napotitve po želenih statusih padajoče oz naraščajoče.

| DATIZ260:D | )at.izv.akt.* V O Naraščajoče                                                                           |
|------------|----------------------------------------------------------------------------------------------------|
| DA         | po<br>Naraščajoče<br>Padajoče<br>Nato po<br>DATPL260:Plan.dat.izv.ak V Padajoče<br>Padajoče<br>Padajoče |
|            | Natopo<br>Datum in čas zahteve V O Naraščajoče                                                          |

## 1.2.9 Izbrani osebni ginekolog + Prekinitve - pošlijke od ZZZS (Akt\_108478)

V bolnišnicah so IOZ prekinitve bistvene predvsem za ginekološki dispanzer in za koordinatorja oz. vsebinskega skrbnika za Birpis.

V nekaj ustanovah smo odkrili, da se ne izvaja pravilno uvoz pošiljk od ZZZS za Izbrane osebne zdravnike (IOZ) - gre za mesečni seznam Prekinitve\_IOZ.

Seznam IOZ pacientk se stalno spreminja.Je pa seznam prekinjenih IOZ izbir po vsebini za ginek dispanzer bistven zato, da lahko umaknete dokumentacijo v ločen arhiv, ustrezno uredite zapise v čakalnih seznamih in v seznamu za vabljenje na PAP brise ... V ZZZS bazi so IOZ podatki ažurni, ker novo podpisane IOZ izjave sproti dobivajo na ZZZS, iz CRP - Centralnega registra prebivalcev Slovenije pa tudi dnevno dobivajo podatke o umrlih.

Priporočamo, da čimprej v bolnišnici določite, kdo in kdaj bo IOZ prekinitve sproti uvažal v program in nato ustrezno ukrepal za pacientke, ki so na seznamu Prekinitve\_IOZ (papirnati arhiv, podatki v čakalnih seznamih oz. za PAP vabljenje, morda še kaj).

Podajamo še enkrat navodila, ki ste jih prejeli konec leta 2013. Takrat je ZZZS prenehal mesečno pošiljati Seznam\_prekinitev na mail neke osebe v bolnišnici.

Že od leta 2014 ZZZS pripravi to pošiljko nekje konec meseca in bolnišnica to lahko pogleda preko ZZZS portala, ki ga recimo gledajo fakturisti zaradi cenika ipd. Poleg tega ta pošiljka čaka v On-line sistemu (tako kot tudi cenik) in morate pač v bolnišnici določiti eno ali dve osebi, ki bosta to izvajali.

Poleti 2019 ste nekatere bolnišnice po predstavitvi novosti v programu ZORA s strani Onkološkega instituta ugotovili, da imate za PAP vabljenje slabo organizirano delo. Pravilnega PAP vabljenja verjetno ne morete izvajati, če nimate urejenih IOZ podatkov.

Vpogledu v zadnje uvoze IOZ pošiljk je pod Orodja -> Statistike-prenosi-Ambulanta -> ZZZS. Na pregledu smo zdaj na desni dodali uporabnika in datum uvoza :

| ZZZS - podatki            | Sprei | iem od Z | ZZS Primerialni iznisi in s           | statistika       |                       |                  |                  |   |                  |
|---------------------------|-------|----------|---------------------------------------|------------------|-----------------------|------------------|------------------|---|------------------|
|                           | Izpis | prejetih | podatkov                              |                  |                       |                  |                  |   |                  |
| 🚱 Prenos IOZ              |       | Zap.št.  | Datum priprave pošiljke               | Verzija pošiljke | Vrsta dogodka         | Uvozil uporabnik | Datum prenosa    | ^ | Nova stran:      |
| Deserve and data to 7     | Þ     | 90 28.   | 28.11.2019                            | 0002             | 003 PREKINJENA IZBIRA | 446 F* RA        | 28.11.2019 11:50 |   | O Dogodek in zdr |
| Prenos podatkov 102       |       | 91       | 28.10.2019                            | 0002             | 003 PREKINJENA IZBIRA | 446 P            | 28.11.2019 11:50 |   | O Nikoli         |
| Prenec IO7 - PIP          |       | 92       | 30.09.2019                            | 0002             | 003 PREKINJENA IZBIRA | 446 F            | 28.11.2019 11:50 |   |                  |
| NOT TEHOS TOZ - TAI       |       | 93       | 28.08.2019                            | 0002             | 003 PREKINJENA IZBIRA | 446 P /ERA       | 28.11.2019 11:50 |   | Vrsta dogodka:   |
| Prenos podatkov IOZ - RIP |       | 94       | 29.07.2019                            | 0002             | 003 PREKINJENA IZBIRA | 446 F            | 28.11.2019 11:50 |   | •                |
|                           |       | 95       | 28.06.2019                            | 0002             | 003 PREKINJENA IZBIRA | 446 P ERA        | 28.11.2019 11:50 |   | Zdravnik:        |
|                           |       | 96       | 28.05.2019                            | 0002             | 003 PREKINJENA IZBIRA | 446 F ERA        | 28.11.2019 11:50 |   |                  |
|                           |       | 97       | 29.04.2019                            | 0002             | 003 PREKINJENA IZBIRA | 446 P            | 28.11.2019 11:50 |   |                  |
|                           |       | 98       | 28.03.2019                            | 0002             | 003 PREKINJENA IZBIRA | 446 P            | 28.11.2019 11:50 |   |                  |
|                           | Pose  | Prenos   | in prenos v bazo<br>iz online sistema |                  |                       |                  |                  |   |                  |
|                           |       | Izbente  | datoteko 102                          |                  |                       | 0,01             |                  |   |                  |
|                           |       |          |                                       |                  |                       |                  |                  |   |                  |
|                           |       |          |                                       |                  |                       |                  |                  |   |                  |

Za vsako pošiljko, ki je uvožena, lahko uporabimo na desni gumb Izpiši, da dobimo seznam na papir.

Če se izkaže, da v vaši ustanovi niste sproti uvažali teh ZZZS pošiljk, bodo seveda tu razvidni neki stari datumi. V ZZZS bazi pošiljk so še vedno dosegljive Prekinitve\_IOZ za zadnja 3 leta in jih lahko zdaj uvozite. Določite kdo in kdaj bo te podatke uvažal in naprej ustrezno ukrepal za pacientke, ki so na seznamu Prekinitve\_IOZ. Potem se lahko lotite seznamov za nazaj.

Korak uvoza (gumb je na zgornji sliki desno spodaj) lahko izvede oseba, ki se v On-line prijavi s tako Profesionalno kartico (PK), ki ima pravico 19, torej ima pravico uvoza pošiljk od ZZZS.

Če ne veste, kdo pravico 19 morda že ima : Po prijavi v On-line z neko PK lahko pritisneš tipko F11 in na zavihku Podatki\_zdravnika vidiš, če imaš pravico 19 (večina administratork ima pravico 4, medicinske sestre pa pravico 17). Če se v ginek dispanzerju izkaže, da še nihče nima pravice 19, boste verjetno določili osebe in nato na ZZZS poslali zahtevo, da na neko obstoječo PK dodajo še pravico 19.

Ker čakajo IOZ prekinitve med ZZZS pošiljkami samo za zadnja 3 leta, verjetno tudi po obdelavi oz. ureditvi vseh IOZ pošiljk podatki v vašim programu še vedno ne bodo skladni z ZZZS bazo. Verjetno boste potem na ZZZS naročili IOZ pošiljko AKTIVNE\_IOZ\_IZBIRE za vse vaše gnekologe. Nato boste za to pošiljko uvozili v Birpis - v stolpcu Vrsta\_dogodka, kot je na zgornji sliki, bo v tem primeru pisalo 004-Aktivna izbira. Nato boste lahko uporabili drugi zavihek na tem vpogledu - tu so ustrezne opcije za izpis razlike proti ZZZS :

| Sprejem od ZZ                   | ZZS Primer                                 | rjalni izpisi in statistika                                                 |                  |                       |   |
|---------------------------------|--------------------------------------------|-----------------------------------------------------------------------------|------------------|-----------------------|---|
| S.A.                            | Zap.št.                                    | Datum priprave pošiljke                                                     | Verzija pošiljke | Vrsta dogodka         | ^ |
|                                 | ▶ 90                                       | 28.11.2019                                                                  | 0002             | 003 PREKINJENA IZBIRA |   |
|                                 | 91                                         | 28.10.2019                                                                  | 0002             | 003 PREKINJENA IZBIRA |   |
|                                 | 92                                         | 30.09.2019                                                                  | 0002             | 003 PREKINJENA IZBIRA |   |
|                                 | 93                                         | 28.08.2019                                                                  | 0002             | 003 PREKINJENA IZBIRA |   |
|                                 | 94                                         | 29.07.2019                                                                  | 0102             | 003 PREKINJENA IZBIRA |   |
|                                 | 95                                         | 28.06.2019                                                                  | 0002             | 003 PREKINJENA IZBIRA |   |
|                                 | 96                                         | 28.05.2019                                                                  | 0002             | 003 PREKINJENA IZBIRA |   |
|                                 | 97                                         | 29.04.2019                                                                  | 0002             | 003 PREKINJENA IZBIRA |   |
|                                 | 98                                         | 28.03.2019                                                                  | 0002             | 003 PREKINJENA IZBIRA |   |
|                                 | 99                                         | 28.02.2019                                                                  | 0002             | 003 PREKINJENA IZBIRA |   |
|                                 | 100                                        | 28.01.2019                                                                  | 0002             | 003 PREKINJENA IZBIRA |   |
| Enota: (<br>Zdravnik:<br>Izpis: | G4<br>Lista manił                          | DISPANZER ZA ŽENE                                                           | ~                | 7                     |   |
|                                 | Lista manik                                | ajočih podatkov pri ZZZS                                                    |                  |                       |   |
| ✓ Print                         | Lista manjk<br>Izpis pacie<br>Statistika p | kajočih podatkov pri izvajalc<br>ntov s podvojeno registracijo<br>rimerjave | u<br>D           |                       |   |
| × Zapri                         |                                            |                                                                             |                  |                       |   |

Če v ginek dispanzerju ne morete določiti ustrezne osebe, ki bi za te IOZ podatke skrbela, menimo da nima smisla, da karkoli od teh korakov izvaja skrbnik za Birpis.

## 1.2.10 V začasnem naslovu je podatek Občina obvezen - zaradi eNapotnice (Nap\_26110).

Vgradili smo kontrolo, da je tudi podatek Šifra\_občine obvezen tudi pri Začasnem naslovu, ki ga ročno vpišete :

| Naslov:     CESTA 1. MAJA 63       Poštna številka:     4000       Kraj bivanja:     KRANJ       Šifra občine:     052       Država:     705       Inslov za obveščanje | Naslov:<br>Poštna številka:<br>Kraj bivanja:<br>Šifra občine: | Naslov:TRSTENIK 94Poštna številka:4204 GOLNIKKraj bivanja:GOLNIK   |
|----------------------------------------------------------------------------------------------------|---------------------------------------------------------------|--------------------------------------------------------------------|
| Poštna številka: 4000 KRANJ<br>Kraj bivanja: KRANJ<br>Šifra občine: 052 KRANJ<br>Država: 705 V Slovenija<br>Naslov za obveščanje                                        | Poštna številka:<br>Kraj bivanja:<br>Šifra občine:            | Poštna številka: <b>4204 GOLNIK</b><br>Kraj bivanja: <b>GOLNIK</b> |
| Kraj bivanja: KRANJ<br>Šifra občine: 052 KRANJ<br>Država: 705 💌 Slovenija                                                                                               | Poštna številka:<br>Kraj bivanja:<br>Šifra občine:            | Poštna številka: <b>4204 GOLNIK</b><br>Kraj bivanja: <b>GOLNIK</b> |
| Šifra občine: 052 KRANJ<br>Država: 705 💽 Slovenija<br>Naslov za obveščanje                                                                                              | Kraj bivanja:<br>Šifra občine:                                | Kraj bivanja: GOLNIK                                               |
| Država: 705 💌 Slovenija                                                                                                    | Šifra občine:                                                 |                                                                    |
| Naslov za obveščanje                                                                                                    |                                                               | Šifra občine: 052 KRANJ                                            |
|                                                                                                    | Država:                                                       | Država: 705 Slovenija                                              |
| Kontaktni podatki                                                                                                    |                                                               |                                                                    |
| ✓ Pacient ni podal kontaktnih podatkov ☐ Pacient podal kontaktne podatke drugih oseb                                                                                    | Naslov za obveščanje                                          | Naslov za obveščanje                                               |
| Telefon:                                                                                                    | Vnos začasnega prebivališča                                   | ×                                                                  |
| Mobilni telefon:                                                                                                    |                                                               |                                                                    |
| Pošlii SMS Obveščanje na SMS                                                                                                    | Naslov: ZASAVSKA CESTA 12                                     |                                                                    |
| Obveščanje eNaročanje (eNapotnica, SMS iz Centrala)                                                                                                    | Poštna številka: 4000 KRANJ                                   |                                                                    |
| Elektronski nasl.:                                                                                                    | Kari bi anina KBANI                                           |                                                                    |
| Pošlji eMail Obveščanje po e-pošti                                                                                                    | Kraj bivanja: KRANJ                                           |                                                                    |
| Obveščanje eNaročanje (eNapotnica, obv. iz Centrala)                                                                                                    | Šifra občine:                                                 |                                                                    |
|                                                                                                    | Država: 705 🗸 Slovenija                                       | BIRPIS21                                                           |
| <                                                                                                    |                                                               |                                                                    |
|                                                                                                    | KZZ O 🗸 <u>O</u> K X <u>P</u> rekliči <u>B</u> riši           | Napake v zapisu :                                                  |
|                                                                                                    |                                                               | Polje Siffa obcine ne sme biti prazno.                             |
| i                                                                                                    |                                                               |                                                                    |
| 20                                                                                                    |                                                               | <u>O</u> K                                                         |

Brez te občine ste na terenu namreč ob izdaji eNapotnice dobili napako :

| BIRPIS21 | ×                                                                                               |
|----------|-------------------------------------------------------------------------------------------------|
|          | Napaka: Napaka pri oddaji napotnice: Neveljavna koda okraja za stik pacienta (ČRT ZAVAROVANEC)! |

### 1.2.11 Prikaz vrstnega reda dokumentov v CRPP

Dopolnili smo prikaz dokumentov poslanih v CRPP - sedaj so privzeto na vrhu najnovejši dokumenti.

# 1.2.12 Opozorilo Polje enota naročanja ne sme biti prazno po kliku na gumb Nova napotitev (Nap\_25487)

V določenih primerih nastavitev se je v programu pojavilo opozorilo Polje enota naročanja ne sme biti prazno, ko je na oknu Napotitve uporabnik kliknil na gumb Nova napotitev.

Problem je odpravljen z novo verzijo programa.